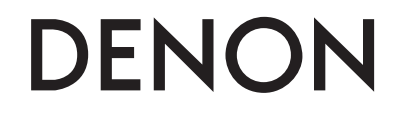

Цифровой медиа проигрыватель и контроллер

# **DN-SC3900**

Руководство пользователя

## Инструкции безопасности

- Прочтите эти инструкции
- Следуйте всем предупреждениям
- Сохраните эти инструкции

Источник питания: Устройство должно быть подключено к источнику питания, описанного в руководстве типа, или в соответствии с маркировкой на приборе. Заземление и поляризация. Для безопасной работы необходимо подключение проводника заземления в кабеле питания к контуру заземления.

Предохранители. Этот прибор не имеет предохранителей, заменяемых пользователями.

Опасность от потери заземления. Если защитное заземление теряется, все доступные проводящие детали, включая органы управления, могут находиться под напряжением и вызвать электрический шок.

Правильный шнур питания. Используйте шнур питания и вилку только соответствующие прибору и вашей местной электросети. Используйте только качественный шнур питания. Следует принять меры, чтобы на шнур не наступали и защитить его от повреждений, в особенности в области розетки и места подключения к прибору.

Условия эксплуатации. Не применяйте этот прибор в следующих условиях: взрывоопасной атмосфере, сырых местах, плохих погодных условиях, неподходящем или неизвестном электропитании или неправильных предохранителях. Не устанавливайте прибор рядом с источниками тепла, такими как обогревателями, радиаторами, печами или другими выделяющими тепло приборами (включая усилители). Отключайте прибор во время гроз или на период длительного простоя. Не эксплуатируйте прибор рядом с водой. Не допускайте попадания на прибор капель или проливания на него жидкостей. Не ставьте на прибор объекты, наполненные жидкостью, например вазы. Не закрывайте вентиляционные отверстия на приборе.

Не вскрывайте прибор. Чтобы избежать несчастных случаев, не снимайте панели и крышки прибора. Не эксплуатируйте прибор без правильно установленных крышек и панелей. Используйте только оговоренные производителем аксессуары. Протирайте прибор только сухой тканью.

Обслуживание пользователем. Внутри устройства нет никаких деталей, требующих обслуживания пользователями. Внутри корпуса не находится никаких настроек или перемычек, которые можно переустанавливать. Настройки хранятся в недоступной оперативной памяти, и не требуется никакой резервной батареи питания. В случае неисправностей, свяжитесь с сервис-центром. Сервис необходим, когда устройство получает какие-либо повреждения, например, когда на прибор проливалась жидкость, внутрь прибора попадали предметы, прибор работал в сырости, не работает нормально, или прибор роняли.

Маркировка прибора

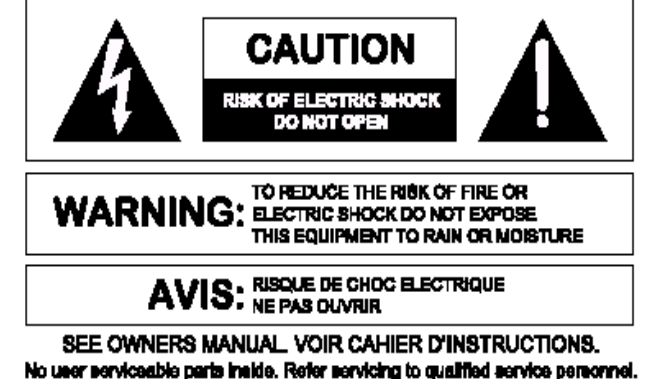

SEE OWNERS MANUAL VOIR CAHIER D'INSTRUCTIONS. No user serviceable parts inside. Refer servicing to qualified service personnel. Il ne se trouve a l'interieur aucune piece pourvant entre reparée l'useger. S'adresser a un reparateur compétent.

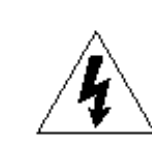

Символ молнии внутри равностороннего треугольника предупреждает пользователя наличии неизолированного опасного напряжения внутри корпуса прибора, которое может быть достаточно большим, чтобы вызвать риск электрошока. Восклицательный знак внутри равностороннего треугольника предупреждает пользователя о том, что прибору сопутствуют важные инструкции и руководства по эксплуатации и обслуживанию (например, данное руководство).

## Внимание

Чтобы предотвратить риск электрического шока или возгорания, не подвергайте этот прибор воздействию влаги или дождя.

#### Электромагнитная совместимость.

Работа устройства соответствует следующим условиям:

- Это устройство не дает вредного излучения.
- Это устройство должно допускать любые получаемые излучения, включая излучения, которые могут привести к нежелаемым действиям.
- Используйте только экранированные соединительные кабели.

• Избегайте использования этого устройства в значительных электромагнитных полях.

# Важные инструкции по безопасности

- 1. Внимательно прочитайте инструкции.
- 2. Сохраните инструкции.
- 3. Обращайте внимание на предупреждения и замечания.
- 4. Соблюдайте все инструкции.
- 5. Устройство не должно эксплуатироваться рядом с водой
- 6. Протирайте устройство только сухой тряпкой.
- Не закрывайте вентиляционные отверстия устройства. Установка устройства должна производиться в соответствии с инструкциями производителя.
- Устройство должно быть расположено вдали от нагревательных приборов, таких как радиаторы, батареи и другие устройства, излучающие тепло (включая усилители).
- Кабели питания должны быть проведены таким образом, чтобы на них не могли наступить или случайно поставить на них что-либо. Обращайте особое внимание на места подключения вилок к розеткам и на точки выхода кабелей из устройства.
- 10. Используйте только аксессуары, указанные производителем.
- 11. Устройство должно быть установлено только на ту подставку, стойку и т.п., которая рекомендована производителем. Соблюдайте осторожность при перемещении устройства с тележкой. Резкая остановка, чрезмерное усилие и неровные поверхности могут привести к перевертыванию тележки с устройством.

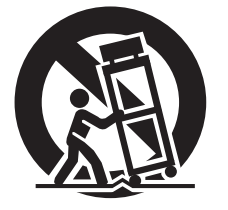

12. Выключайте устройство во время сильных перепадов напряжения или при неиспользовании в течение длительного времени.

13. Устройство должно быть осмотрено квалифицированными специалистами в таких случаях, как повреждение кабеля питания или вилки, попадании внутрь устройства предметов или жидкости, при ненормальной работе устройства или при наличии изменении в характеристиках, при падении устройства или его внешнем повреждении.

14. Батарейки устройства нельзя оставлять в теплых местах, например, на солнечный свет, возле огня и т.п.

## Начало работы

## Содержание

#### Начало работы

| Аксессуры2                                 |
|--------------------------------------------|
| О руководстве2                             |
| Основные особенности                       |
| Меры предосторожности при обращении3       |
| Диски                                      |
| Воспроизводимые диски4                     |
| Хранение дисков4                           |
| Загрузка дисков4                           |
| Меры предосторожности при загрузке дисков  |
| Меры предосторожности при хранении дисков4 |
| Чистка дисков4                             |
| Поддерживаемые медиа форматы и файлы5      |
| Поддерживаемые медиа форматы5              |
| Воспроизводимые файлы5                     |
| Assembly                                   |
| Обозначения и функции 6                    |
| Верхняя панель6                            |
| Дисплей8                                   |
| Передняя панель9                           |
| Задняя панель9                             |

.....1

| Воспроизведение 17                                             |
|----------------------------------------------------------------|
| Включение питания 17                                           |
| Выключение питания 17                                          |
| Подготовка к восрпоизведению 17                                |
| Подготовка к воспроизведению CD17                              |
| Подготовка к воспроизведению CD-ROM/CD-R/CD-RW18               |
| Подготовка к воспроизведению носителя USB или HDD19            |
| Подготовка к воспроизведению с сетевого устройства             |
| Поиск треков                                                   |
| Поиск треков по категории21                                    |
| Поиск треков по крейту22                                       |
| Поиск треков по списку                                         |
| Операции во время воспроизведения                              |
| Установка режима воспроизведения23                             |
| Воспроизведение 23                                             |
| Пауза                                                          |
| Перемотка назад/вперед23                                       |
| Установка точки Cue24                                          |
| Настройка скорости воспроизведения                             |
| Настройка скорости без изменения высоты тона25                 |
| Изменение скорости восрпоизведения (функция Pitch bend) ··· 25 |
| Включение воспроизведения 25                                   |
| Ручное восрпоизведение цикла26                                 |
| Авто воспроизведение цикла27                                   |
| Воспроизведение Hot cue                                        |
| Горячий список 28                                              |
| Счетчик ВРМ                                                    |
| Скрэтч-воспроизведение29                                       |
| Настройка вращения диска29                                     |
| Воспроизведение в обратном порядке 29                          |
| Dump-воспроизведение 29                                        |
| Настройка времени начала/конца трэка                           |

| Операции сетевого воспроизведения      | 30 |
|----------------------------------------|----|
| Совместное использование треков в сети | 30 |
| Релейное воспроизведение               | 31 |
| Авто настройка ВРМ                     | 31 |
| Обмен информацией горячего списка      | 32 |
| Обмен данными памяти                   | 32 |

## МІDІ управление 32

| ые операции                  |
|------------------------------|
| очение между MIDI слоями 1/2 |
| очение MIDI каналов 32       |
| MIDI команд 33               |
| <b>вка команды</b> 33        |
| ение команды                 |
| ение команды                 |

| Прочее 37                                              |
|--------------------------------------------------------|
| Функция памяти 37                                      |
| Медиа, которое можно использовать с функцией памяти 37 |
| Настройки памяти                                       |
| Вызов пресета 39                                       |

| 40       |
|----------|
| 40<br>41 |
| 41       |
| 41<br>43 |
| 43       |
| 44<br>44 |
|          |

#### Устранение неисправностей

|  | ∠<br>_ | ł | t |  |
|--|--------|---|---|--|
|  |        |   |   |  |

#### 

## Аксессуары

#### Проверьте комплектацию.

9

 $^{\circ}$ 

| 1         Руководство пользователя.         1           2         Руководство быстрой установки         1           3         DN-SC3900         CD-ROM.         1 |
|----------------------------------------------------------------------------------------------------|
| (Содержание)                                                                                                    |
| <ul> <li>Руководство пользователя</li> </ul>                                                                                                    |
| <ul> <li>Руководство быстрой установки</li> </ul>                                                                                                    |
| <ul> <li>Инструкция "движка"</li> </ul>                                                                                                    |
| <ul> <li>Music management software "engine"</li> </ul>                                                                                                    |
| • ASIO драйвер                                                                                                    |
| • Руководство настройки AUDIO/MIDI для Mac OS X                                                                                                    |
| ④ Кабель питания (только для данного прибора)1                                                                                                    |
| (5) RCA кабель                                                                                                    |
| 6 USB кабель 1                                                                                                    |
| ⑦ Платтер1                                                                                                    |
| 8 Виниловый диск1                                                                                                    |
| (9) Коврик                                                                                                    |
| 10 Винт                                                                                                    |
| 🕕 Гарантийный талон (только для США и Канады)1                                                                                                    |
|                                                                                                    |
| (4)                                                                                                    |
| or <b>F</b>                                                                                                    |
| U.S.A and Canada models European,U.K and Asia/<br>Pacific models                                                                                                  |
| 5 6                                                                                                    |
|                                                                                                    |
|                                                                                                    |

10

| С | ) p | уКС | )BC | )Д( | СТ | Be |   |
|---|-----|-----|-----|-----|----|----|---|
|   |     |     |     |     |    |    | - |

## 🗅 Символы

| đ | Указывает на страницу, где содержится<br>соответствующая информация.                          |
|---|-----------------------------------------------------------------------------------------------|
| 0 | Показывает, что описание содержится в инструкции "engine Instruction manual" на диске CD-ROM. |
|   | Этот символ указывает на дополнительную<br>информацию и советы для работы.                    |

## □Иллюстрации

Иллюстрации в данном руководстве приведены для пояснения и могут отличаться от действительного устройства.

## Основные особенности

- В комплект поставки входит новое музыкальное программное обеспечение от DENON DJ (இ) Инструкция на диске)
- Создание базы данных и высокоскоростной многофункциональный поиск и эффективное управление списками файлов.
- Функция автоматической генерации BPM, битовых точек и информации волновой формы сигнала, а также функция редактирования точек Сue и Loop.
- Функция PC-Link, которая включает воспроизведение треков, управляемых "движком" на компьютере и поиск треков на носителе USB или HDD, подключенных к прибору с использованием "движка".
- 2. Сетевой медиа проигрыватель оснащен расширенными функциями
- Если несколько DN-SC3900 (четыре максимально) подключены к одной сети, можно организовать совместный доступ к трекам.
- Подключив к проигрывателю iPad через Wi-Fi и используя приложение "engine for iPad", можно использовать сенсорный экран iPad для поиска треков и отображения статуса (СЭС стр. 13).
- Можно воспроизводить треки с CD, USB и HDD носителей, даже при работе с DJ MIDI программным обеспечением.

#### 3. Встроенная функция MIDI управления по USB

- Проигрыватель оснащен функцией физического контроллера, обеспечивающим управление DJ программным обеспечением из проигрывателя.
- 4. Поддержка воспроизведения с CD-DA, CD-ROM (AAC, AIFF, MP3, WAV), USB и HDD носителей.

#### 5. Встроенный аудио интерфейс USB

- Высококачественный звук с поддержкой частоты сэмплирования 44.1 kHz.
- Поставляется с ASIO драйвером для минимальной задержки (С стр. 10).

#### 6. Оснащен бесщеточным прямым приводом

- оснащен 12-полюсным бесщеточным прямымприводом для достижения мощного крутящего момента запуска, что обеспечивает полную скорость вращения в пределах 0,5 секунды до останова.
- Крутящий момент можно настроить от 1.0 кг до 3.0 кг.
- Скорость вращения можно переключать между 33 rpm и 45 rpm.
- Настраиваемое время запуска и окончания трека.
- Режим REAL VINYL (128 стр. 30).
- 7. Оснащен FL дисплеем и функцией отображения звуковой волны.
- Высокоинформативный дисплей с тремя информационными строками.
- Отображается информация звуковой волны трека.\*
- 32-позиционный индикатор, быстро и точно отслеживающий движение рук.
- \*Для отображения звуковой волны трека используется музыкальное программное обеспечение "engine" ( Э о инструкция на диске).
- 8. Оснащен 24-битным ЦАПом, обеспечивающим превосходное качество сигнала.

## Меры предосторожности

#### • Перед включением устройства

- Проверьте все подключения и кабели.
- Питание поступает на некоторые участки схемы даже тогда, когда устройство выключено, поэтому при неиспользоавнии устройства в течение длительного времени отключайте сетевой кабель из розетки.

#### • Вентиляция

- Если устройство находится в сильно накуренном помещении и т.п. в течение длительного времени, поверхность оптического датчика может загрязниться, что приведет к риску неверного получения сигнала.
- Размещайте устройство на устойчивой ровной поверхности. При использовании прибора в условиях сильных вибраций, установите настройку "Utility" – "Preset Setting" – "Platter Sens." (Стр. 41) на параметр "Low".

#### • О конденсате

При значительной разнице температур внутри и снаружи устройства, возможно выпадение конденсата внутри прибора, что может повредить его правильной работе. В этом случае оставьте прибор выключенным на 1-2 часа для минимизации данной температурной разницы.

#### • Мобильные телефоны

Использование мобильных телефонов вблизи устройства может вызвать шум и помехи.

#### • Перемещение устройства

- Выключите питание и отключите сетевой кабель из розетки.
   Затем отключите прочие кабели от других компонентов системы. Перемещение устройства во время воспроизведения без выключения питания может привести к ненормальному звучанию в результате ненормального поведения платтера.
- При перемещении устройства с установленным на него платтером, следите за тем, чтобы платтер не упал.
- При транспортировке устройства, снимите виниловый диск и платтер и упакуйте их отдельно.

#### • Об уходе

- Протирайте корпус и панель управления чистой мягкой тряпкой.
- Читайте инструкции при использовании химических очистителей.
- Бензол, растворитель и другие органические растворители могут привести к обесцвечиванию участков обработки прибора, поэтому применяться не должны.

## Диски

## Воспроизводимые диски

#### Музыкальные CD

Диски с логотипом справа могут проигрываться на устройстве.

#### 2 CD-R/CD-RW

 Диски экзотической формы могут не проигрываться и кроме того, могут повредить проигрыватель.

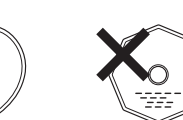

COMPACT

disē

- Некоторые диски и форматы не воспроизводятся.
- Нефинализированные диски не проигрываются.

## Обращение с дисками

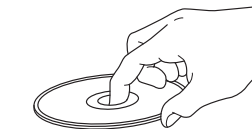

Берите диск так, как показано на рисунке.

## Загрузка дисков

- Загружайте одновременно только один диск, иначе можно повредить проигрыватель и поцарапать диски.
- В слот для дисков вставляются ТОЛЬКО диски.
- Не используйте треснувшие, деформированные или склеенные диски.
- Если сторона лейбла диска загрязнена, перед загрузкой протрите диск. Если загрязнен ролик загрузки/извлечения диска, диски могут загружаться и извлекаться неправильно.

## Меры предосторожности при загрузке

#### **ДИСКОВ**

- Не оставляйте на дисках отпечатки пальцев, грязь и т.п.
- Не царапайте диски.
- Не гните и не нагревайте диски.
- Не увеличивайте отверстие в центре диска.
- Не пишите на верхней стороне диска шариковыми ручками, карандашами и ничего не наклеивайте сверху диска.
- При попадании на диск воды, непытайтесь высушить их с помощью фена и прочей тепловой обработки.

## Меры предосторожности при хранении

#### дисков

- Извлекайте диски после использования.
- Храните диски в их коробках.
- Не храните диски:
- На солнце или под воздействием тепла
- В пыльных и влажных местах

## Чистка дисков

- Если имеются отпечатки пальцев или грязь на диске, их нужно вытереть перед использованием диска. Отпечатки пальцев и грязь могут ухудшить качество звука и быть причиной сбоев в воспроизведении.
- Используйте имеющиеся в продаже наборы очистки дисков или мягкую ткань для чистки дисков.

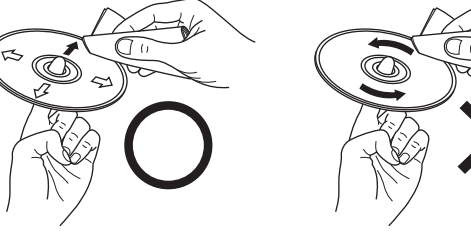

Аккуратно протрите диск изнутри наружу.

Не протирайте диск круговыми движениями

4

## Подедрживаемые носители и файлы

## Подедрживаемые носители

### Диск

Тип диска Фомарт : CD, CD-R, CD-RW, CD-ROM : CD-DA (CD-TEXT), CD-ROM (ISO9660/Joliet)

## USB устройства

Тип Формат : FLASH, HDD : FAT16/FAT32, HFS+ (Read only)

#### Замечание

- При использовании мультисессионного диска, чем больше сессий на нем записано, тем дольше считывание диска.
- При использовании HFS+, проигрыватель может не распознать имя файла, если символы отличны от кодировки ISO8859-1.

## Воспроизводимые файлы

| Формат файла | Расширение   | Подробности             |
|--------------|--------------|-------------------------|
| MP3          | .mp3         | CBR/VBR 44.1kHz Stereo  |
| AAC          | .m4a<br>.aac | CBR/VBR 44.1kHz Stereo  |
| WAV          | .wav         | 44.1kHz 16/24bit Stereo |
| AIFF         | .aif<br>aiff | 44.1kHz 16/24bit Stereo |

#### Замечание

DRM файлы не воспроизводятся.

## Предварительная установка

Перед началом работы установите платтер, коврик и виниловый диск, закрепив его винтом.

### Установите платтер

2 Положите на платтер коврик

- **З** Совместите виниловый диск с осью двигателя, а затем вставьте ось в отверстие диска
- **Л** Закрепите виниловый диск двумя винтами

#### Замечание

- Не прикасайтесь к устройству двигателя.
- Используйте коврик только из комплекта поставки.
- Не включайте питание, не выполнив вышеописанные шаги.
- При транспортировке проигрывателя снимите виниловый диск и платтер и упакуйте их отдельно.

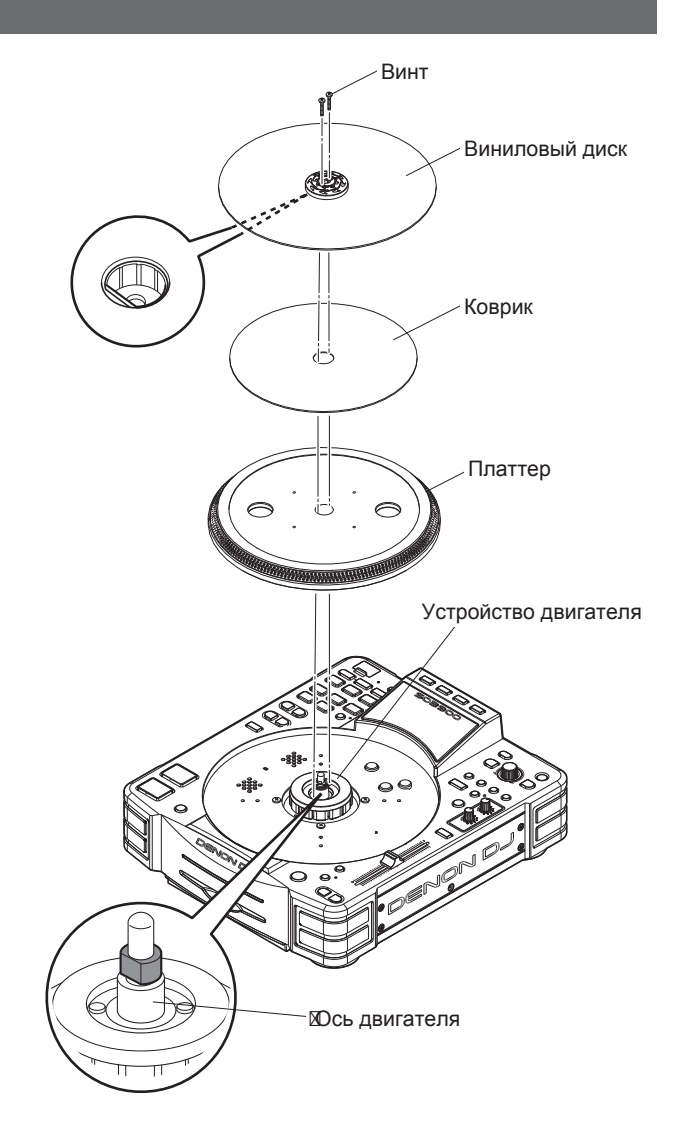

## Обозначения и функции

## Верхняя панель

Для кнопок, не описанных здесь, указана ссылка на страницу в ().

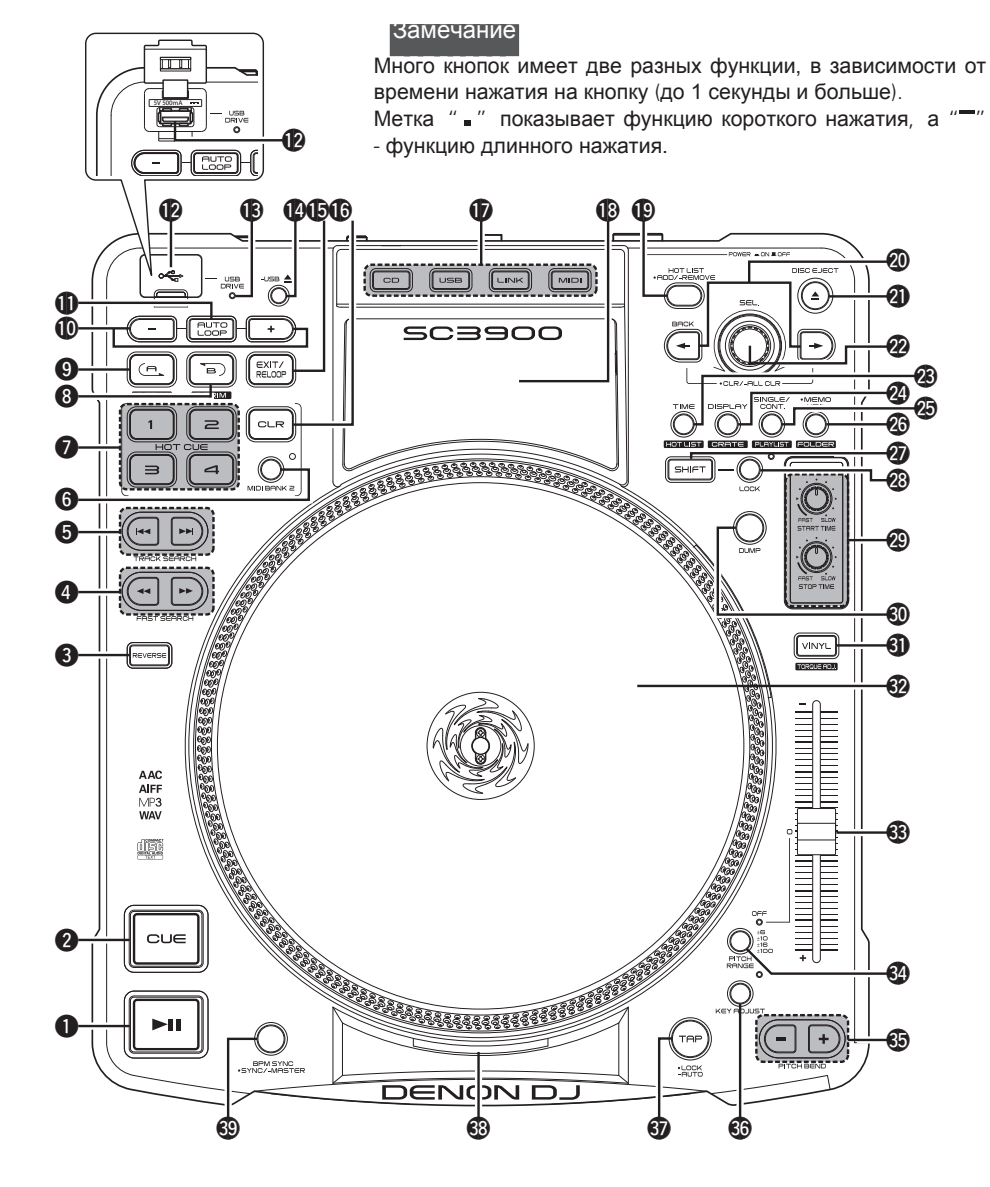

| ● Кнопка Play/Pause(►II) | (23) |
|--------------------------|------|
| 2 Кнопка CUE             | 24)  |
| <b>З</b> Кнопка REVERSE  | 29)  |

4 Кнопки быстрого поиска(◄◄, ►►)....... (23)

#### **5** Кнопки поиска трека (I

- 🖂 : когда нажата эта кнопка, воспроизведение становится на паузув начале предыдущего трека.
- • : когда нажата эта кнопка, воспроизведение становится на паузу в начале следующего трека.

| VIDI BANK              | 2                                                                                                    |                                                                                                    | (32)                                                                                                    |
|------------------------|----------------------------------------------------------------------------------------------------|----------------------------------------------------------------------------------------------------|----------------------------------------------------------------------------------------------------|
| HOT CUE (              | 1/2/3/4)                                                                                                    |                                                                                                    | (27)                                                                                                    |
| B TRIM                 |                                                                                                    |                                                                                                    | (26)                                                                                                    |
| A TRIM ·····           |                                                                                                    |                                                                                                    | (26)                                                                                                    |
| AUTO LOO               | P +/- ····                                                                                                    |                                                                                                    | (27)                                                                                                    |
| AUTO LOO               | P                                                                                                    |                                                                                                    | (27)                                                                                                    |
| <b>В</b><br>ите USB на | акопител                                                                                                    | њ или HDD.                                                                                                    |                                                                                                    |
| op USB DF              | <u>3</u> VE                                                                                                    |                                                                                                    | (19)                                                                                                    |
| ізвлечени              | я USB (                                                                                                    | USB ≜)                                                                                                    | (20)                                                                                                    |
| XIT/RELO               | OP                                                                                                    |                                                                                                    | (26)                                                                                                    |
| Clear (CLR)            |                                                                                                    |                                                                                                    | (27)                                                                                                    |
| зыбора ис              | точника                                                                                                    | <b>(CD/USB/L</b> )<br>(17 – 20                                                                                                    | <b>INK/</b><br>), 32)                                                                                                    |
|                        |                                                                                                    |                                                                                                    | (8)                                                                                                    |
|                        | ADD/                                                                                                    | REMOVE ····                                                                                                    | (28)                                                                                                    |
|                        | MIDI BANK<br>HOT CUE (<br>B TRIM<br>A TRIM<br>AUTO LOO<br>AUTO LOO<br>AUTO LOO<br>AUTO LOO<br>B<br>ите USB на<br>ор USB DF<br>извлечени<br>EXIT/RELO<br>Clear (CLR)<br>выбора ис<br>HOT LIST | MIDI BANK 2         HOT CUE (1/2/3/4)         B TRIM         A TRIM         AUTO LOOP +/-         AUTO LOOP         B         ите USB накопител         ор USB DRJVE         извлечения USB (         EXIT/RELOOP         Clear (CLR)         выбора источника         IOT LIST _ADD/ | MIDI BANK 2         HOT CUE (1/2/3/4)         B TRIM         A TRIM         AUTO LOOP +/-         AUTO LOOP         B         ите USB накопитель или HDD.         ор USB DRJVE         извлечения USB ( USB ▲)         EXIT/RELOOP         Clear (CLR)         выбора источника (CD/USB/Ll)         (17 – 20)         HOT LIST _ADD/ REMOVE |

- **2** Кнопка назад(—) ..... (18, 21, 22, 41) • Кнопка назад CLR/ ALL CLR......(22, 27)
  - ВАСК : возврат к предыдущему слою или установке выбранного режима
  - - : переключает активную панель в пределах "движка". Когда оставшееся время трека ниже установленного времени, левая и правая кнопки мигают оппеременно.

Кнопка DISC EJECT (DISC EJECT▲)......(18)

#### 🕐 Ручка выбора (SEL.)

- Поверните ручку для выбора режима или параметров настройки.
- Нажмите ручку для выбора выбранного пункта
- При поиске треков на музыкальном CD, поверните ручку, нажимая ее.
- При поиске треков в базе данных, поверните ручку, нажимая ее.

| 23 | Кнопка | TIME       | (8) |
|----|--------|------------|-----|
|    | Кнопка | HOT LIST ( | 28) |

#### **W** KHORKA DISPLAY/CRATE

- DISPLAY : когда нажата эта кнопка, дисплей переключается между экраном производительности и экраном поиска, и отображается информация о теге текущего трека.
- СRATE : когда нажата эта кнопка при удержании 20 SHIFT, отображается крейт движка "engine".

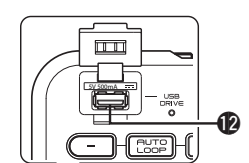

#### Замечание

Много кнопок имеет две разных функции, в зависимости от времени нажатия на кнопку (до 1 секунды и больше). Метка " •" показывает функцию короткого нажатия, а "—" - функцию длинного нажатия.

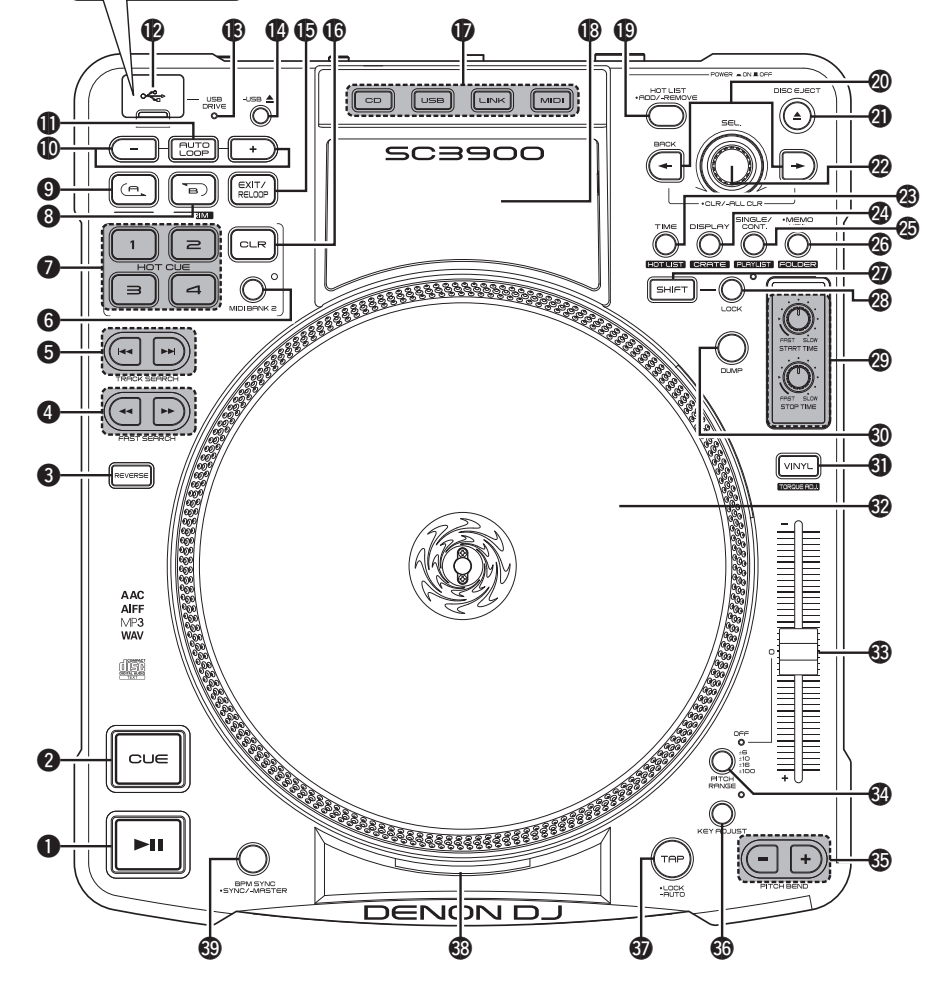

- С Кнопка SINGLE/CONT.....(23) Кнопка PLAYLIST
  - PLAYLIST : если нажать эту кнопку при удержании 🕐 SHIFT, на дисплее отобразится список "engine".

#### 🕲 Кнопка Memo/Utility

- FOLDER : если нажать эту кнопку при удержании ② SHIFT, на дисплее отобразится список USB устрйоство, HDD или движок "engine".

#### Кнопка SHIFT

Если нажать кнопку 8 В TRIM, 9 А TRIM,

нот LIST, 20 СПАТЕ, 20 РLAYLIST,
 FOLDER или 30 ТОRQUE ADJ. при удержании этой кнопки, то происходит переключение режима в соответствии с выбранной кнопкой.

#### 

Когда нажата эта кнопка, функция Shift блокируется и ее можно использовать без нажатия **2** SHIFT. Снова нажмите кнопку для отмены блокировки.

#### 🕲 Ручка START TIME,

| ручка STOP ТІМЕ                                                                                                    | (30) |
|----------------------------------------------------------------------------------------------------|------|
| Кнопка DUMP     Минания     Кнопка DUMP     Минания     Кнопка DUMP     Минания     Кнопка DUMP     Минания     Кнопка DUMP     Минания     Кнопка DUMP     Минания     Кнопка DUMP     Минания     Кнопка DUMP     Минания     Кнопка DUMP     Кнопка DUMP     Кнопка     Кнопка |      |

**④ Кнопка VINYL, кнопка TORQUE ADJ...** (24, 25, 29)

| <b>32</b> Виниловый диск (5, 23 – 26, 29) |
|-------------------------------------------|
| <b>33</b> Питч-слайдер (25)               |
| <b>3 Кнопка PITCH RANGE</b> (25)          |
| <b>5 Кнопка PITCH BEND (+/-)</b> (25)     |
|                                           |

#### **Э Кнопка ТАР - LOCK/ AUTO**......(28)

#### 🕄 Стробо-индикатор

Точки вокруг платтера подсвечиваются, и текущий параметр Pitch может быть подтвержден тем, как меняется каждая точка.

- Верхние точки: когда точки неподвижны, изменение параметра Pitch около +3,5%.
- •Центральные точки: когда точки неподвижны, настройка Pitch составляет ±0 % (33 грт или 45 грт).
- Нижние точки: когда точки неподвижны, изменение параметра Pitch около -3,5%.

#### Кнопка

```
(31) (31)
```

## Дисплей

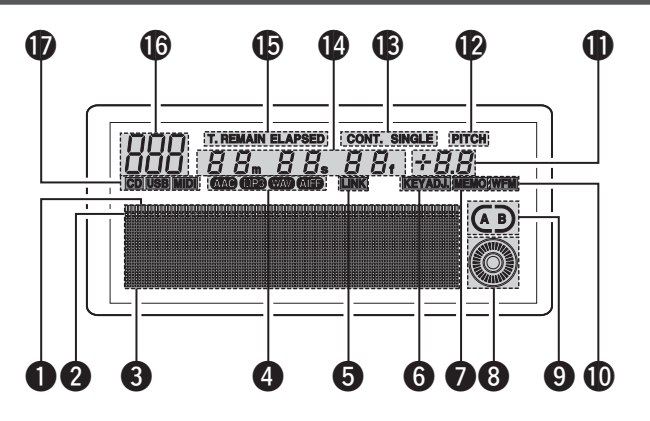

T. REMAIN ELAPSED CONT. SINGLE PITCH

(A B)

 $\bigcirc$ 

Формы звуковой волны не отображаются, когда

T. REMAIN ELAPSED CONT. SINGLE PITCH

88.88. +8.8

LINK KB KEYADJ MEMO WPM

отсутствуют данные о форме звуковой волны.

*88*.

#### • Индикатор позиции воспроизведения

Отображается время воспроизведения трека. Обычное воспроизведение отображается синим цветом, а воспроизведение в обратном порядке - подсвечивается. Когда оставшееся время воспроизведния ниже установленного времени, индикатор мигает.

#### • Точечные индикаторы

Показывает, где находится точка Cue, Hot Cue или точка Auto Loop.

#### Оказание область и область формы звуковой волны

Отображается символы в нижне части дисплея формы звуковой волны.

На символьном дисплее отображается такая информация как название рабочего режима. Выбранный пункт в настройках подсвечивается.

#### Индикаторы данных файла

Отображается формат воспроизводимого файла.

Индикатор подтверждения соединения LINK

Загорается, когда воспроизводится трек с устройства, подключенного к LINK.

#### **6** Индикатор KEY ADJ.

Загорается, когда используется режим настройки кнопок.

#### Индикатор МЕМО

Показывает, имеются ли данные памяти.

- Загорается, когда данные памяти сохраняются в текущий файл или трек.
- При соединении посредством LINK в режиме CD, загорается при сохранении данных памяти на устройство USB.

#### 8 Скрэтч-маркер

Отображается позиция воспроизведения.

#### **9** Индикаторы режима Loop

Имеется два типа индикаторов режима цикла Loop: А и В.

В зависимости от установки А или В, отображается соответствующий индикатор Две стрелки указывают на режим цикла.

- Когда обе О из В мигают: Ручное воспроизведение цикла
- Когда правая часть ) из (В) мигает:
   Ручной цикл на паузе (во время выхода)

#### • Индикатор WFM

Загорается, когда имеются данные о звуковой форме волны в проигрываемом треке.

#### **Ф**Дисплей скорости РІТСН

Этот индикатор показывает скорость воспроизведения (pitch).

#### **1** Индикатор режима PITCH

Показывает скорость на дисплее РІТСН.

#### 🚯 Индикаторы режима Play

- CONT. : загорается в режиме непрерывного воспроизведения.
- SINGLE : загорается в режиме одиночного воспроизведения.

#### Минутный и секундный дисплей

Показывает время (оставшееся или прошедшее) для файлов и треков.

#### Индикаторы режима Time

Каждый раз при нажатии кнопки **TIME** происходит переключение индикатора режима отображения времени.

- ELAPSED : отображается прошедшее время файла или трека.
- **REMAIN** : отображается оставшееся время файла или трека.
- **T.ELAPSED** : в режиме CD оотбражается прошедшее время с первого файла CD.

• **T.REMAIN** : в режиме CD оотбражается оставшееся время всех файлов CD.

## Индикатор трека

При воспроизведении списка или CD, отображается номер текущего трека. В режиме USB или LINK, отображается

"Network ID".

#### **Ф**Дисплей SOURCE

Отображается текущий источник воспроизведения.

## Передняя панель

Для кнопок, не описанных здесь, указана ссылка на страницу в ().

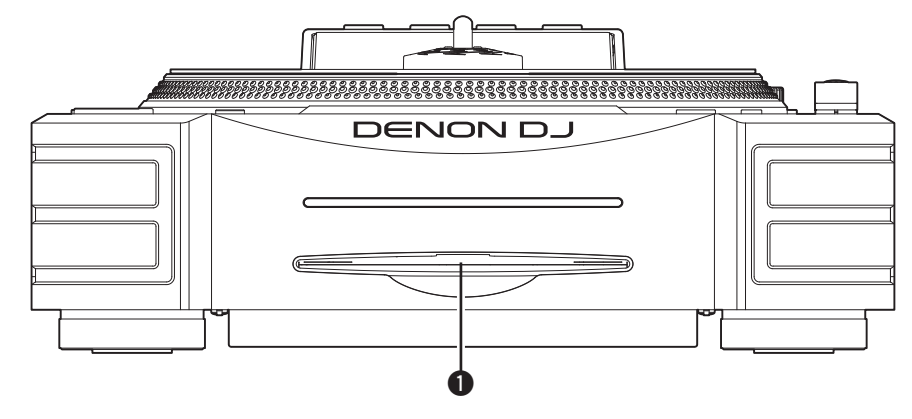

Сюда вставляется диск - вставьте его медленно, вверх стороной подписи.

### Задняя панель

Для кнопок, не описанных здесь, указана ссылка на страницу в ().

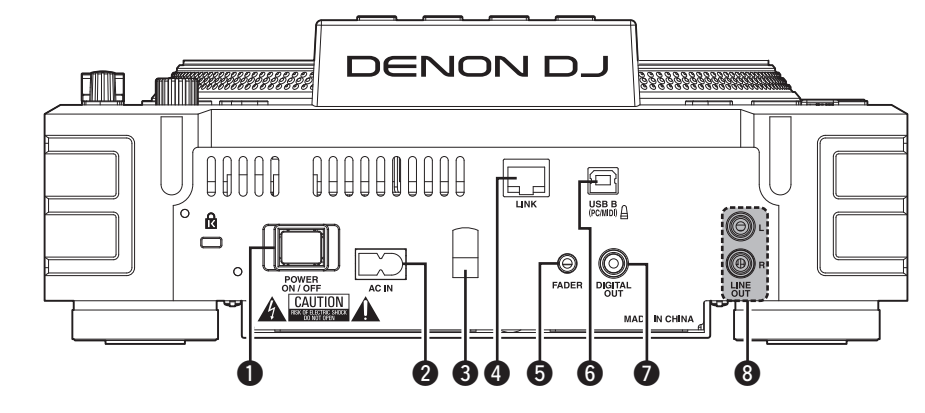

- Кнопка питания

- Защитает кабель от отключения. С помощью отвертки закрепите кабель в держатель.
- **4** Сетевой разъем LINK ..... (14, 15) Предназначен для подключения к другим устройствам по сети. Всего по сети можно подключить 4 DN-SC3900 к одному компьютеру.
- **Б Разъем FADER** (14, 15) Предназначен для подключения к DJ микшеру и получения разных сигналов управления из микшера.

- **6** Порт USB B (USB B (PC/MIDI)) .....(16) Предназначен для USB соединений, используется для подлкючения устройства к компьютеру для работы с DJ программами.
- **О Цифровой выход (DIGITAL OUT)** (14 16) Выгружает цифровые аудио сигналы.

#### **8** Аналоговые выходы

Выгружает аналоговые аудио сигналы. Это небалансные выходные RCA разъемы.

## Подготовка к работе

## О поставляемом программном обеспечении

Перед подключением прибора к компьютеру установите на компьютер ПО с прилагаемого диска CD-ROM

- ASIO драйвер
- Музыкальное ПО "engine"

#### • О проигрывателе и компьютере

- К проигрывателю можно подключить компьютеры со следующими операционными системами:
- Mac OS X 10.6 и старше
- Windows XP SP3 и старше (только 32 бит)
- Windows Vista SP2 и старше (32 или 64 бит)
- Windows 7 SP1 и старше (32 или 64 бит)
- \* Mac, Mac OS, iPad, iTunes и Quicktime зарегистрированные торговые марки компании Apple Inc.
  - \* Windows зарегистрированная торговая марка компании Microsoft.

## Установка ASIO драйвера (только для Windows)

5

• Для установки драйвера выполните следующие шаги.

• При работе с Мас, установка драйвера не нужна.

- Вставьте диск "DN-SC3900 Re-
- source CD-ROM" в компьютер. Отобразится экран обозревателя для диска.
- Если жкран обозревателя не появился, кликните на значке диска в My Computer.

Кликните "Asio Driver Installation".

Запустится мастер установки ASIO драйвера.

| B DENON DJ ASIO Driver                                                                                                    |                                                                                                    |
|----------------------------------------------------------------------------------------------------|----------------------------------------------------------------------------------------------------|
|                                                                                                    |                                                                                                    |
| Welcome to the DENON<br>Wizard                                                                                                    |                                                                                                    |
| The installer will guide you through t<br>computer.                                                                                                    | the steps required to install DENON DJ ASIO Driver on your                                                                                                    |
| WARNING: This computer program is<br>Unauthorized duplication or distributi<br>or criminal penalties, and will be prose                                                         | protected by copyright law and international treaties.<br>on of this program, or any portion of k, may result in severe civi<br>cuted to the maximum extent possible under the law.                                                                                                    |
|                                                                                                    | Cancel < Back                                                                                                    |
|                                                                                                    | Ţ.                                                                                                    |
| License Agreement                                                                                                    |                                                                                                    |
| Please take a moment to read the li<br>Agree", then "Next", Otherwise click                                                                                                    | cense agreement now. If you accept the terms below, click "<br>"Cancel".                                                                                                    |
| SOFT<br>NOTICE TO USER: Please read 1<br>using all or any portion of the<br>Inc ("D&M"), you accept all the<br>agree that this agreement is et<br>signed by you. This Agreement | WARE LICENSE AGREEMENT #<br>this Agreement carefully. By installing and<br>software (Software) supplied by D&M Holdings<br>sterms and conditions of this Agreement. You<br>nforceable like any written negotiated agreement<br>t is enforceable against you and person or<br>t is enforceable against you and person or |

Выберите "I Agree" и кликните "Next >". Появится экран выбора пути установки драйвера ASIO.

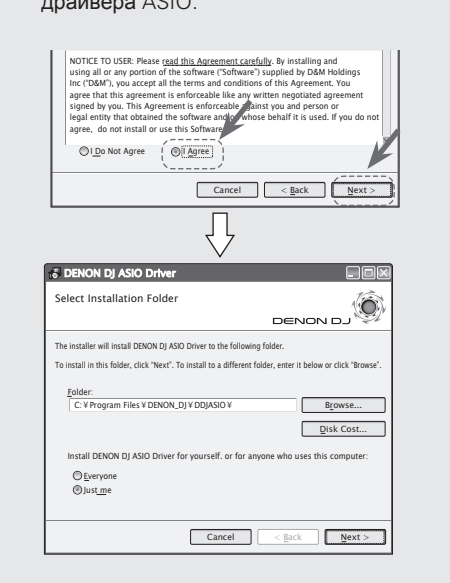

#### Замечание

Если выбрать "I Do Not Agree", "Next >" - недоступно.

**5** Кликните "Next >". Появится экран проверки создания ярлыка на рабочем столе.

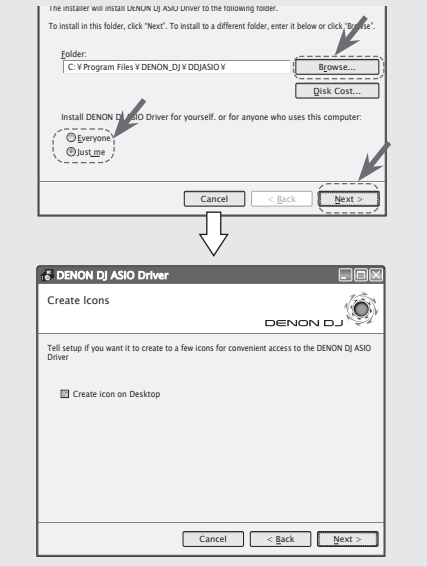

 Папкой по умолчанию для установки ASIO драйвера является "C:/Program Files/DENON\_DJ/DDJASIO".
 Для изменения пути кликните "Browse" и выберите нужную папку.

 Выберите "Everyone" для совместного использования программы на компьютере или "Just me" - для приватного использования программы. Оналичие "√" и кликните click "Next >". Появится экран начала установки. Tell setup if you want it to create to a few icons for convenient access to the DENON DJ ASIO Driver Create icon on Desktop Cancel < Back Next : DENON DJ ASIO Driv Confirm Installation The installer is ready to install DENON DJ ASIO Driver on your computer Click "Next" to start the installation Cancel < <u>B</u>ack <u>N</u>ext > Кликните "Next >". Начнется установка. Cancel < Back Next : B DENON DJ ASIO Dri Installing DENON DJ ASIO Driver DENON DJ ASIO Driver is being installed.

Cancel < Back Next >

**Для создания ярлыка проверьте** 

8 Когда появится окно о завершении установки, кликните "Close".

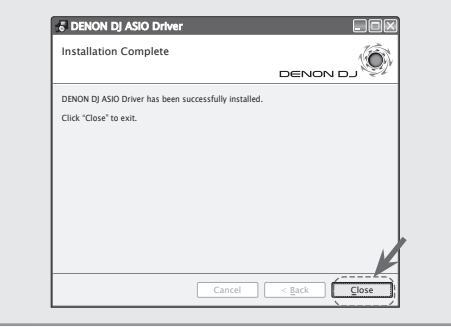

Удаление ASIO драйвера Программное обеспечение можно удалить из Панели управления компьютера.

#### О программном обеспечении

## Запуск ASIO драйвера

Запустите ASIO драйвер из DJ software или значка на рабочем столе. На компьютере появится панель управления "ASIO Control Panel".

## Экран панели управления ASIO

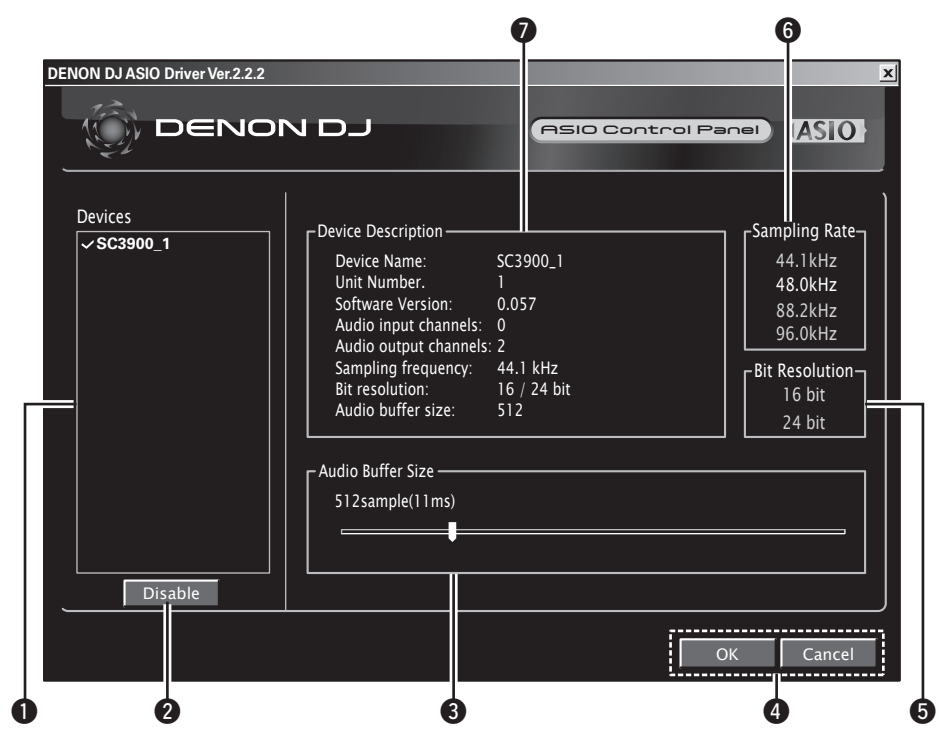

#### Описок устройств (Devices)

В этом списке отображаются все подключенные устройства DENON DJ (Пример: SC3900\_1)

 При выборе из списка устройства, отображаются его текущие настройки в блоке •

#### Замечание

Несколько устройств одновременно выбрать нельзя.

#### Кнопка включения ASIO устройства (Enable/Disable)

Используется для включения/выключения устройства, выбранного в блоке ① (Devices) в качестве ASIO устройства.

#### [Статус ASIO устройства]

Enable : Имя устройства отображается жирным шрифтом и слева появляется галочка. Disable : Имя устройства отображается тонким шрифтом и галочка слева исчезает.

<u>\_</u>

Статус ASIO устройства можно также переключить двойным кликом на имени устройства.

Статус ASIO устройства переключается каждый раз при двойном клике, как показано ниже: Enable 
— Disable

#### В Размер буфера (Audio Buffer Size)

Данный ползунок настраивает размер буфера. Если во время воспроизведения пояляется пропуск звука, увеличьте размер буфера, но если имеет место задержка сигнала, буфер следует уменьшить.

## 

- Диапазон настройки: 88 2048 сэмплов.
- При установке нескольких устройств в качестве ASIO устройств, ко всем ASIO устройствам относятся одни и те же параметры настроек.

#### 4 Кнопки OK/Cancel

**ОК** : вводит изменения настроек. **Cancel** : отменяет изменения настроек.

- В Разрешение (Bit Resolution) Показывает разрешения в битах.
- Эчастота сэмплирования (Sampling Rate) DENON DJ ASIO драйвер поддерживает частоты 44.1 kHz. 48 kHz. 88.2 kHz и 96 kHz.

Описание устройства (Device Description) В данной области отображается информация о выбранном устройстве.

- Device Name имя устройства
- Unit Number номер устройства
- Software Version версия программы
- Audio input channels входные аудио каналы
- Audio output channels выходные аудио каналы
- Sampling frequency частота сэмплирования
- Max bit resolution максимальное разрешение
- Audio buffer size размер аудио буфера

#### Замечание

Если не удается получить информацию об устройстве, напротив всех параметров описания отображается "–".

#### • Автоматическая установка драйвера

Когда проигрыватель подключен к компьютеру, драйверы к нему автоматически устанавливаются. Если проигрыватель подлкючен к компьютеру с OC Windows, в нижнем правом углу экрана появляется сообщение:

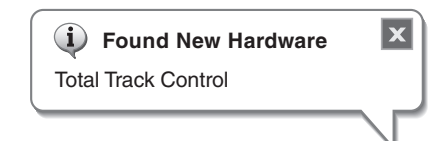

После завершения установки, в нижнем правом углу экрана появляется следующее сообщение:

| <b>i</b> Found New Hardware                   | X            |
|-----------------------------------------------|--------------|
| Your new hardware is installed and ready to u | use.         |
|                                               | $\checkmark$ |

## ¢,

Если ОС компьютера является Windows, выберите в DN-SC3900 "Utility" – "Preset Setting" – "PC/ MAC" (СЭстр. 42) – "PC". По умолчанию стоит установка "MAC".

## Установка программного обеспечения "engine"

Установите на компьютер ПО "engine" с диска CD-ROM. Подробности по установке и работе с данной программой приведены в инструкции на диске.

## Получение музыкального приложения "engine for iPad"

Данное приложение можно скачать с App Store (в электронном магазине iTunes Store).

## Подключения

## Кабели

Выберите кабели в соответствии с подключаемым оборудованием.

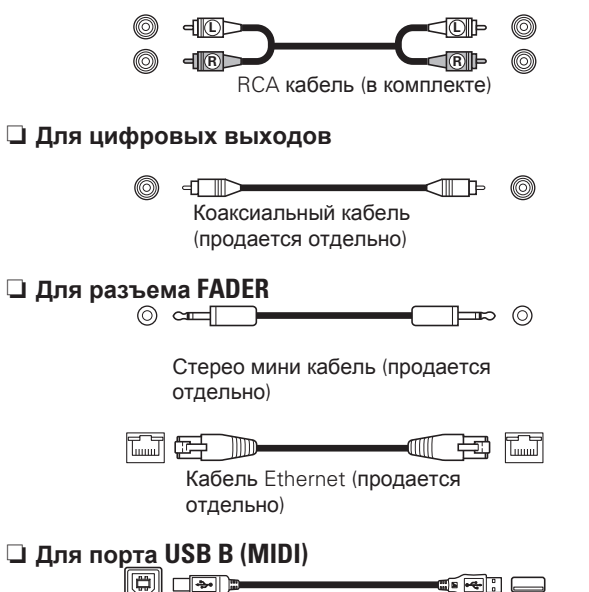

USB кабель (в комплекте)

#### Замечание

- Не подключайте сетевой кабель, пока не выполнены все подключения.
- При подключении других компонентов системы читайте их инструкции.
- Не путайте местами левый и правый каналы.
- Подключайте кабели к правильным входным и выходным разъемам.
- Проверятйте полноту вставки кабелей в разъемы.
- Не переплетайте сетевые кабели вместе прочими кабелями во избежание помех и шума.

## Базовые подключения

• Ниже приведен пример базовых подключений при работе проигрывателя с DJ микшером.

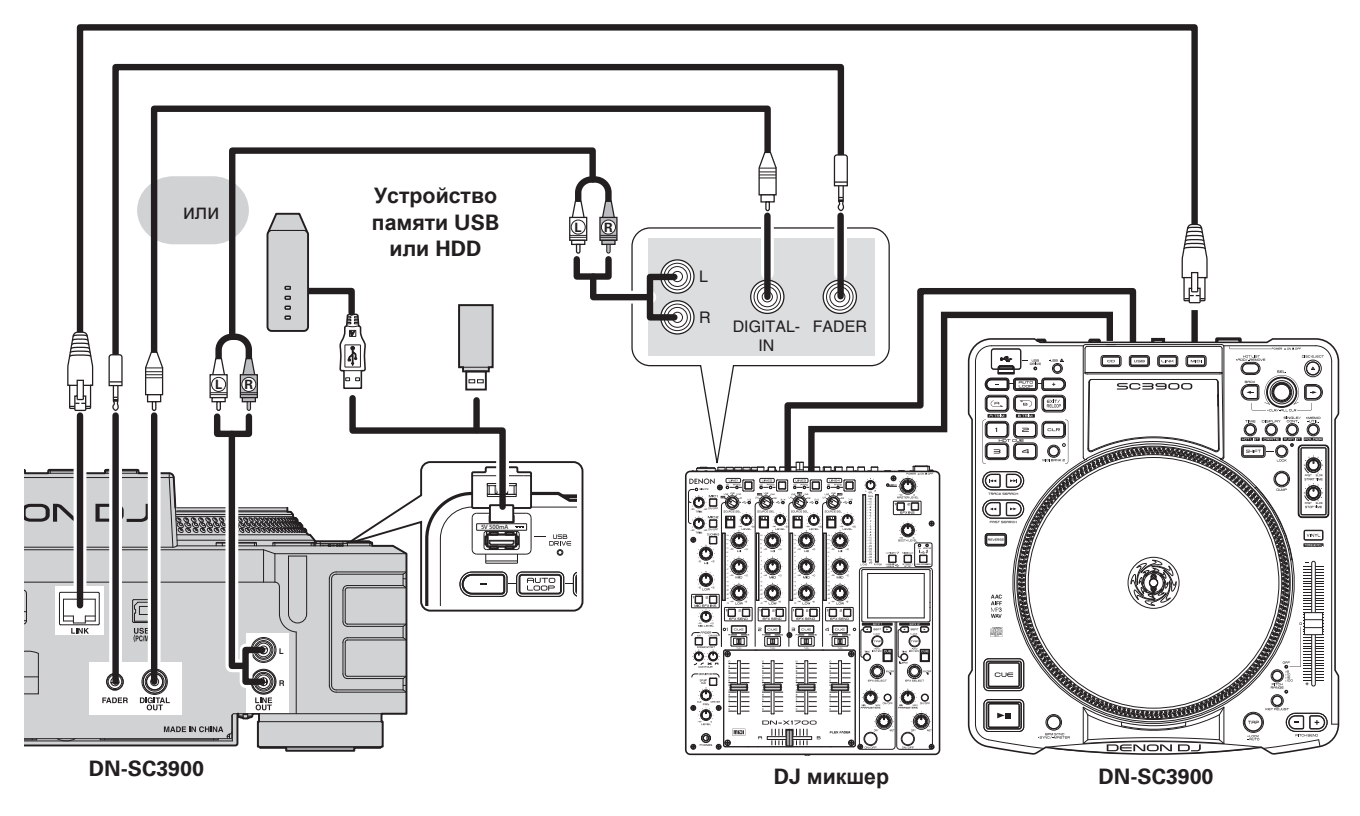

#### Замечание

- USB хаб использовать нельзя.
- Для того чтобы избежать перегрузки выходного сигнала вследсвтие разницы в уровне воспроизведения при использовании процессора эффектов, установите уровень воспроизведения на -6 dВ от нормального уровня воспроизведения после конвертации цифрового выходного сигнала в аналоговый.
- DENON не гарантирует, что все устройства памяти USB будут работать или получать питание.

Подключение к сети

• Это пример подключения нескольких DN-SC3900 к компьютеру с помощью сети и роутера. Модно подключить четыре DN-SC3900 максимально.

• Используйте сетевой кабель следующего типа

- RJ45 5-й категории (CAT5) и выше.
- STP или ScTP кабель.

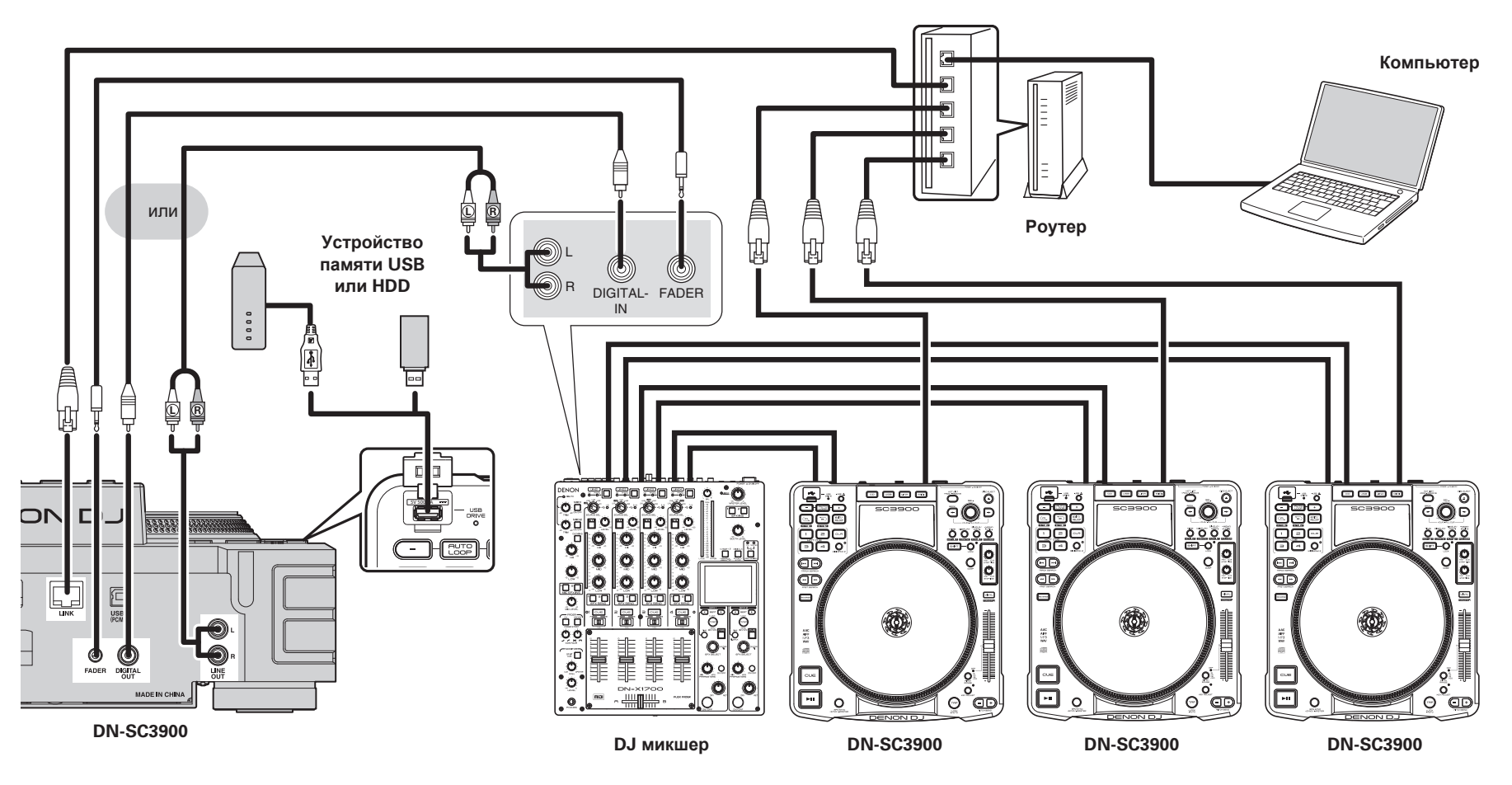

### 

• Установите музыкальное ПО "engine" на компьютер.

• Для того, чтобы произошло определение нескольких проигрывателей, воспользуйтесь настройкой "Utility" – "Preset Setting" – "Network ID" (СССТр. 41) для установки разных сетевых ID для каждого проигрывателя.

• Рекомендуется использовать роутер, имеющий функцию сервера DHCP.

#### Замечание

- Всегда подключайте DN-SC3900 к компьютеру с помощью порта LAN.
- Если компьютер имеет несколько портов LAN, рекомендуется отключить все порты LAN, кроме одного.
- Не подключайте роутер к интернету или WAN.
- Проигрыватель можно напрямую подключить к компьютеру без роутера. В этом случае установите сетевой адрес компьютера на фиксированный IP и используйте следующие настройки: IP адрес: 169.254.0.1 Маска подсети: 255.255.0.0
- При подключении 4 проигрывателей к компьютеру воспользуйтесь роутером или хабом LAN, имеющим 5 или более портов LAN.

## Подключения MIDI управления

- Это пример подключения проигрывателя к компьютеру с установленной DJ MIDI программой.
- Воспользуйтесь USB кабелем из комплекта поставки.
- Если ОС является Windows, выберите "Utility" "Preset Setting" "PC/MAC" (СССТр. 42) "PC". Если ОС является Мас, выберитеselect "Utility" – "Preset Setting" – "PC/MAC" (СССТр. 42) – "MAC". Значением по умолчанию является "MAC".

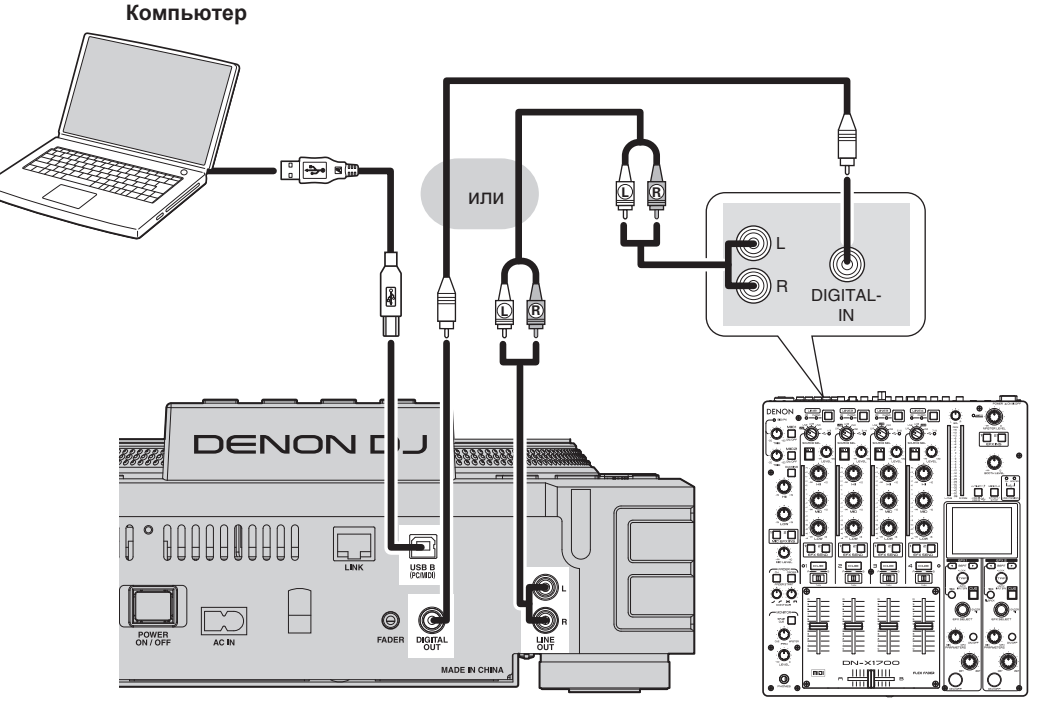

DN-SC3900

#### Замечание

DJ MIDI программа в комплект поставки не входит.

При использовании MIDI соединения, установите отдельную DJ программу на компьютер.

## Подключение кабеля питания

Подключите кабель питания к проигрывателю и включите разъем в розетку.

#### Замечание

- Не подключайте кабель питания до тех пор, пока не выполнены все подключения системы.
- Проверьте полноту вставки кабеля в разъем.

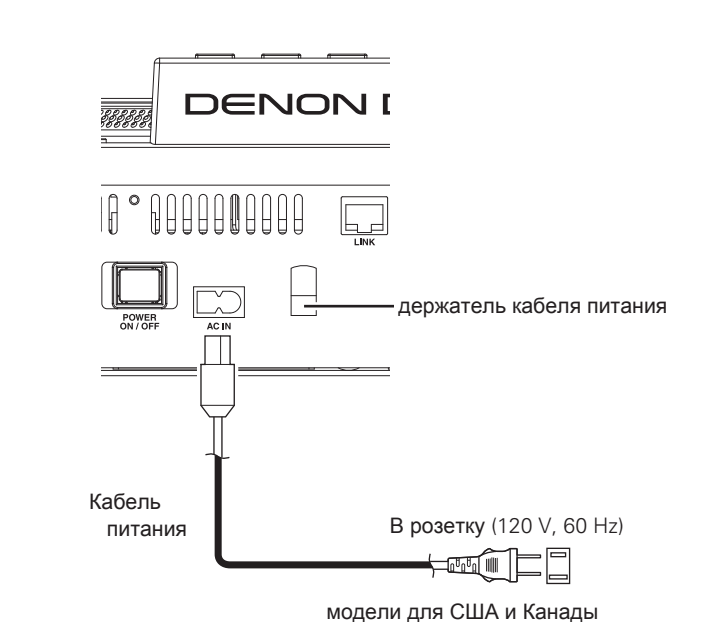

В розетку (230 V, 50 Hz)

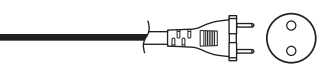

Европейские/Азиатские модели

**DJ** микшер

## Воспроизведение

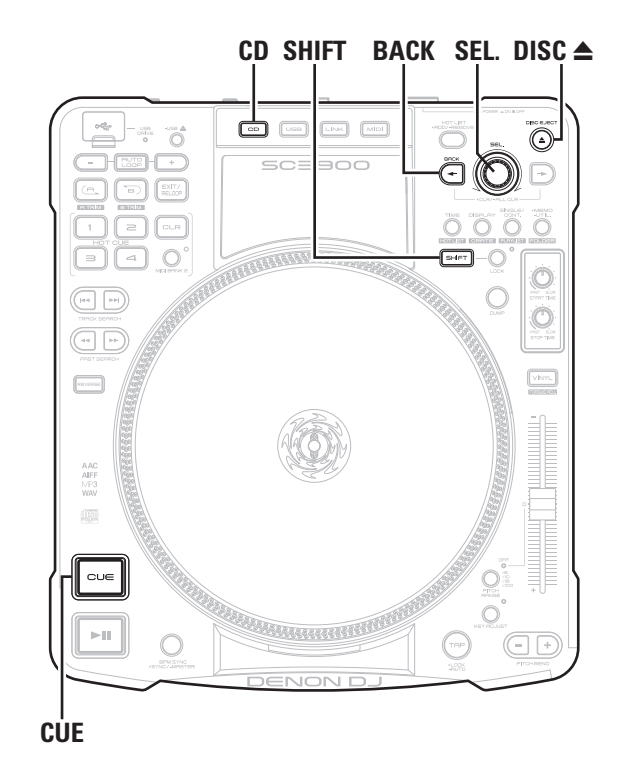

## Включение питания

Нажмите POWER ON/OFF. На дисплее появится "DENON DJ" и включится питание.

## Выключение питания

Нажмите POWER ON/OFF. Питание выключится.

### Замечание

Не выключайте питание при загрузке или извлечении диска, чтобы не повредить диск или проигрыватель.

## Подготовка воспроизведения

Подготовка к CD воспроизведению

Нажмите CD для переключения на источник CD.

Вставьте диск CD в слот.

2 Первый трек диска переходит в режим ожидания и загорается индикатор **СUE**.

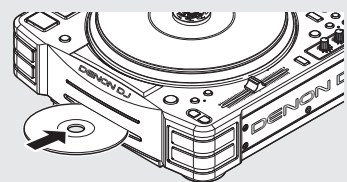

**?** Поверните SEL. для выбора трека.

• Нажмите и поверните SEL. для выбора 10 треков сразу.

**4** Нажмите SEL. Режим ожидания установлен в начало выбранных треков.

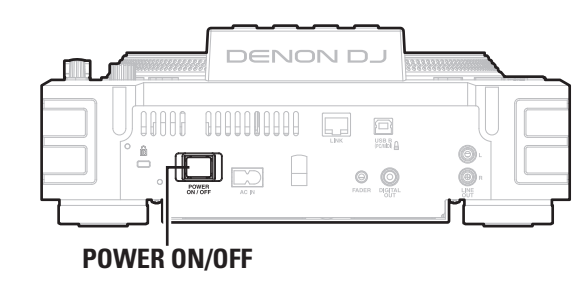

#### Подготовка к воспроизведению

# Подготовка к воспроизведению **CD-ROM/CD-R/CD-RW**

 Подробности по файлам, которые могут воспроизводиться на данном проигрывателе, представлены на стр. 5.

#### Замечание

Этот параграф описывает операции для финализированных дисков CD-ROM/CD-R/ CD-RW как CD с данными. Для CD, которые финализированы как музыкальные CD, см. параграф "Подготовка к CD воспроизведению" (Ст стр. 17).

**1** Нажмите CD для переключения источника на CD.

#### 2 Вставьте диск в слот. • На дисплее отображаюто

На дисплее отображаются имена папок и треков диска.

**3** Поверните SEL. для выбора папки с треками.

## **4** Нажмите SEL.

 На дисплее отобразятся имена папок или треков в выбранной папке.

**5** Поверните SEL. для выбора трека.

• Нажмите ВАСК для возврата к предыдущей папке.

## • Нажмите SEL.

6 Режим ожидания устанавливается в точке старта выбранных треков.

## □ Извлечение дисков

### Нажмите DISC ▲.

CD извлекается из слота.

### Замечание

Если нажать кнопку **DISC △** во время воспроизведения диска, то диск не извлечется.

#### □ Если диск не извлекается

В этом случае диск можно извлечь посредством других кнопок.

### Удерживая SHIFT, нажмите CD.

СD извлекается из слота.

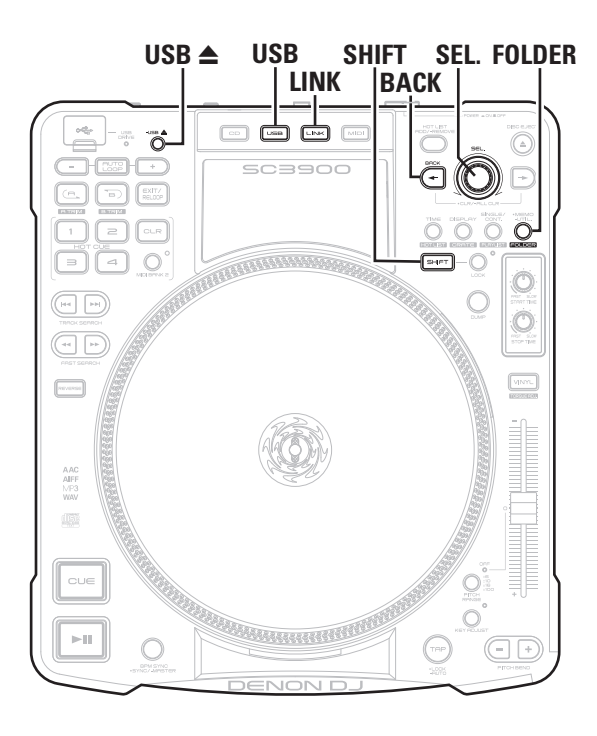

## Подготовка к воспроизведению с устройства памяти USB или HDD

- Подключите устройство памяти USB или HDD к порту USB на верхней панели и подготовьтесь к воспроизведению трека.
- Подробности по файлам, которые могут воспроизводиться на данном проигрывателе, представлены на стр. 5.

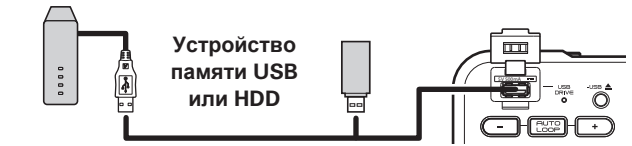

#### □ Использование базы данных

Создание базы данных поиска музыки с помощью ПО "engine" обеспечивает высокоскоростной многофункциональный поиск музыки.

#### • Создайте базу данных поиска музыки.

• С помощью ПО "engine" ( Сторобности в инструкции на диске).

**2** Подключите устройство USB или HDD к порту USB.

Замигает красный индикатор USB DRIVE, а потом останется гореть - когда индикатор непрерывно горит, USB устройство или HDD готовы к использованию.

**З** Нажмите USB для переключения источника на USB.

Поверните SEL. для выбора "TITLE".

#### 🗧 Нажмите SEL.

Названия треков, зарегистрированных в базе данных, отображаются на дисплее.

Поверните SEL. для выбора трека.

• Также трек можно найти по категории (П стр. 21).

#### - Нажмите SEL.

Режим ожидания устанавливается в начало выбранных треков.

## □ Когда база данных не используется

## Подключите устройство USB или HDD к порту USB.

Замигает красный индикатор USB DRIVE, а потом останется гореть - когда индикатор непрерывно горит, USB устройство или HDD готовы к использованию.

#### Нажмите USB для переключения источника на USB.

#### **З** Удерживая SHIFT, нажмите FOLDER. Происходит переход в режим поиска папки

Происходит переход в режим поиска папки и на дисплее отображаются имена папок и треков в корневой папке.

• Если база данных не содержится на устройстве USB или HDD, происходит автоматический переход в режим поиска папки.

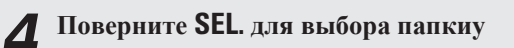

#### 5 Нажмите SEL. На дисплее отобл

На дисплее отображаются имена папок и треков в выбранной папке.

• Нажмите ВАСК для возврата к уровню папки 1.

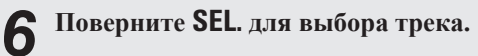

, Нажмите SEL.

Режим ожидания устанавливается в начало выбранных треков.

- FAT16/FAT32 и HFS+ (только чтение) поддерживаются для устройств памяти USB и HDD.
- Если устройство USB не определяется, отключите его и подключите снова.

#### Замечание

- В зависимости от типа запоминающего устройства USB или портативного музыкального проигрывателя, может потребоваться определенное время для определения устройства.
- Не подключайте устройства и кабели, не соответствующие стандартам USB.
- Устройства памяти USB не будут работать через хаб USB.
- При использовании формата HFS+, проигрыватель может не распознать имя файла, если символы отличны от кодировки ISO8859-1.
- Жесткие диски HDD емкостью до ТВ могут форматироваться с помощью проигрывателя. Диски большей емкости не поддерживаются.
- Формат NTFS не поддерживается.
- При использовании HDD с функцией автоматического включения питания, отключите эту функцию.

#### □ Извлечение устройства USB или HDD

Нажмите и удерживайте USB ▲.

**9** Korga norachet uhgukatop USB DRIVE,

с отключите устройство USB или HDD.

#### Замечание

- Перед извлечением устройства USB или HDD проверьте, что они на паузе.
- WПри извлечении устройства дождитесь, чтобы погас индикатор USB DRIVE. В противном случае, Вы рискуете повредить данные.
- DENON не несет ответственности за потрею информации на USB устройстве / HDD, который используется совместно с проигрывателем.

### Подготовка к воспроизведению с устройства, подключенного по сети.

- Когда проигрыватель подключен к сети, можно организовать общий доступ к теркам с разных DN-SC3900.
- Подробности по файлам, которые могут воспроизводиться на данном проигрывателе, представлены на стр. 5.

## Организация общего доступа для нескольких DN-SC3900

- **1** Подключите 2 и более DN-SC3900 к сети (СССТР. 15).
- Всего к сети можно подключить четыре DN-SC3900.
- Перед началом работы в "Utility" "Preset Setting" "Network ID" (СЭстр. 41) установите разный ID для каждого проигрывателя.

#### **2** Нажмите LINK. На лисплее отобра

- На дисплее отобразится список "Network ID" всех устройств подключенных к USB/HDD.
- **3** Выберите "Network ID" устройства, подключенного к устройству USB / HDD, где содержатся нужные треки.

**Л** Поверните SEL. для выбора "TITLE".

#### 5 Нажмите SEL. Названия треков

 Названия треков, зарегистрированные в базе данных, отображаются на дисплее.

## 6 Поверните SEL. для выбора трека.

• Треки также можно искать по кателгориям (П стр. 21).

#### – Нажмите SEL.

Режим ожидания устанавливается в начало выбранных треков.

## Организация общего доступа между

#### проигрывателем и компьютером

При подключении проигрывателя к компьютеру нужно установить сследующую программу на компьютер. • ПО "engine" (ஊстр. 13)

Подключите DN-SC3900 к компьютеру (இстр. 15).

Запустите "engine" на компьютере. Значок устройства, подключенного к сети, отображается в экране "engine".

## **З** Нажмите LINK.

На дисплее отобразится список "Network ID" всех устройств, подключенных к USB и "engine",

Выберите "engine" из списка "Network ID".

Поверните SEL. для выбора трека.

#### 6 Нажмите SEL. Режим ожидани

Режим ожидания устанавливается в начало выбранных треков.

## Поиск треков

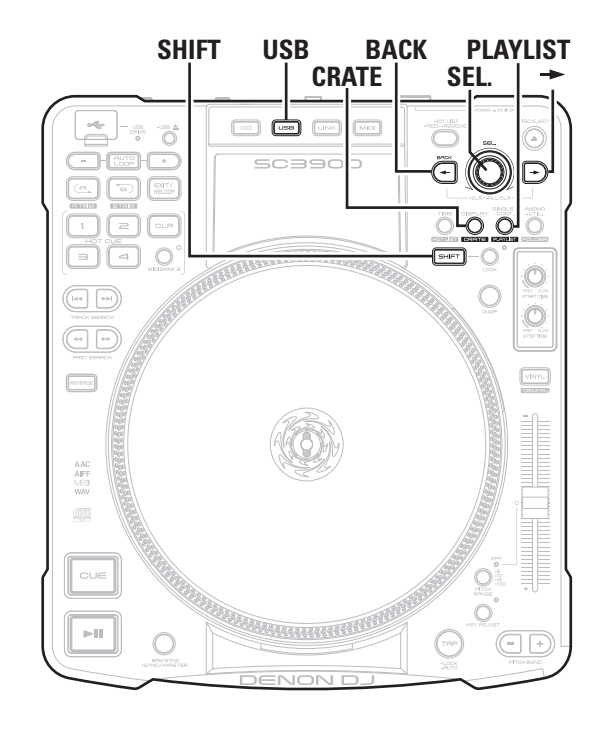

## Поиск треков по категории Треки можно искать по следующим категориям:

• TITLE

- GENRE
- BPM
- ARTIST
- ALBUM

## Поиск трека по 1 категории (Пример) Поиск по имени исполнителя

Нажмите USB для переключения источника на USB.

• Для отображения верхнего меню поиска из экрана восрпоизведени нажмите ВАСК.

Поверните SEL. для выбора "ARTIST". 2

#### 3 Нажмите SEL.

Имена артистов, зарегистрированные в базе данных, появляются на дисплее.

Поверните SEL. для выбора имени артиста Δ из списка.

## **5** Нажмите SEL. На дисплее появл

На дисплее появляется список треков по данному артисту

Поверните SEL. для выбора трека из списка. 6

## Нажмите SEL.

• На дисплее появляется имя выбранного трека. • Режим ожидания устанавливается в начало

выбранных треков.

| 1 | Нажмите USB для переключения источника USB. Отобразится верхнее меню поиска.                                  |
|---|----------------------------------------------------------------------------------------------------|
| 2 | Поверните SEL. для выбора "GENRE".                                                                            |
| 3 | Нажмите SEL.<br>Жанры, зарегистрированные в базе данных, появляю<br>на дисплее.                               |
| 4 | Поверните SEL. для выбора жанра из списка                                                                     |
| 5 | Нажмите →.<br>Введите условия поиска, на дисплее появится верхне<br>меню поиска.                              |
| 6 | Поверните SEL. для выбора "ALBUM".                                                                            |
| 7 | Нажмите SEL.<br>Названия альбомов, зарегистрированные в базе дани<br>появляются на дисплее.                   |
| 8 | Поверните SEL. для выбора альбома из спис                                                                     |
| 9 | Нажмите SEL.<br>На дисплее отображается список названий треков по<br>заданным категориям (жанр, имя альбома). |
| 0 | Поверните SEL. для выбора трека из списка                                                                     |

• Режим ожидания устанавливается в начало выбранных

треков.

#### Поиск треков

#### Отмена условий поиска

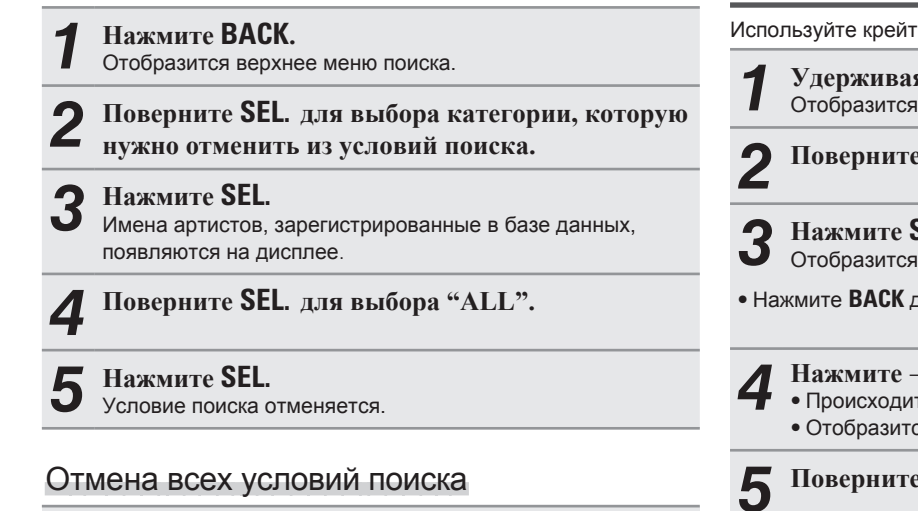

#### Удерживая **ВАСК**, нажмите →.

Отменяются все условия поиска по категориям.

Поиск треков по крейту

Используйте крейт, созданный с помощью "engine".

- Удерживая SHIFT, нажмите CRATE. Отобразится список крейтов.
- Поверните SEL. для выбора крейта

Нажмите SEL. Отобразится список под-крейтов в выбранном крейте.

• Нажмите ВАСК для возврата к уровню крейта 1.

#### Нажмите →.

• Происходит поиск треков в выбранном крейте. • Отобразится верхнее меню поиска.

**5** Поверните SEL. для выбора трека из списка

#### Нажмите SEL. O

- На дисплее появится имя выбранного трека.
- Режим ожидания устанавливается в начало выбранных треков.

| Поиск треков по списку воспр | роизведения |
|------------------------------|-------------|
|------------------------------|-------------|

Используйте список воспроизведения, созданный с помощью "engine".

Удерживая SHIFT, нажмите PLAYLIST. Отобразится список воспроизведения.

Поверните SEL. для выбора списка для поиска 2

- **З** Нажмите SEL. Отобразится спис Отобразится список имен треко в выбранном списке.
- **4** Поверните SEL. для выбора трека из списка
- 5 Нажмите SEL.

• На дисплее появится имя выбранного трека.

• Режим ожидания устанавливается в начало выбранных треков.

## Операции во время воспроизведения

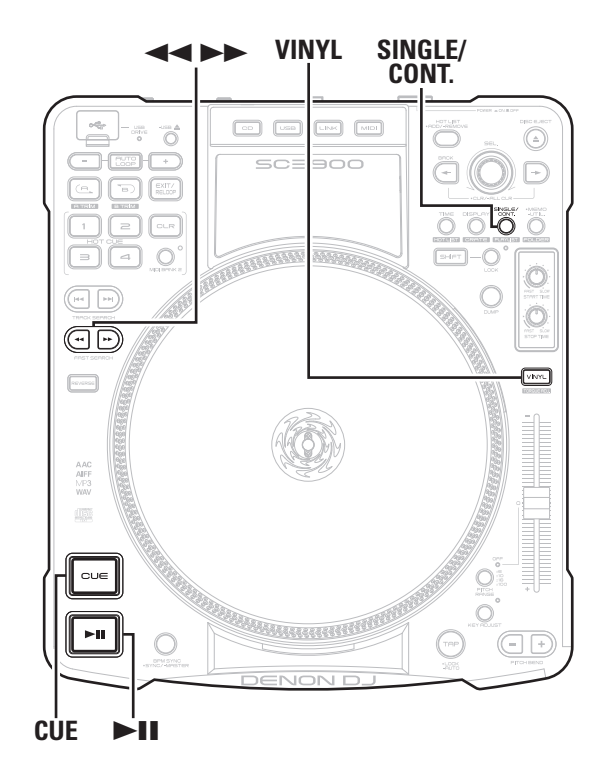

## Установка режима воспрозведения

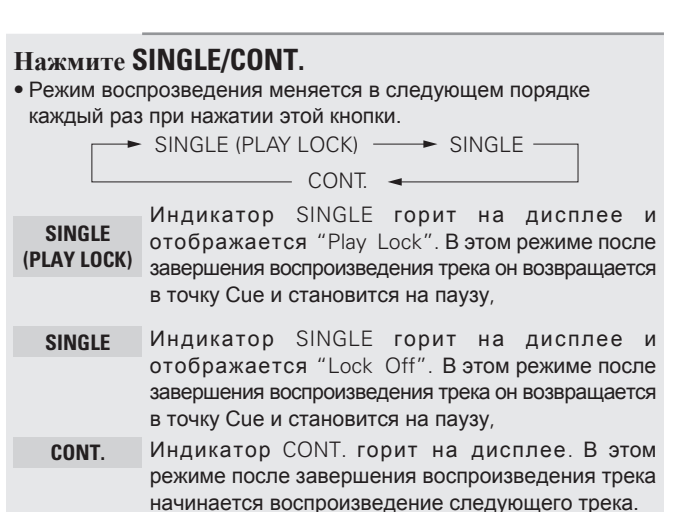

#### Замечане

Режим "CONT." нельзя использовать, когда проигрыватель подключн к "engine". Режим переключается в "SINGLE".

## Воспроизведение

#### Нажмите ►П.

Кнопка **Н** загорается зеленым цветом и начинается воспроизведение.

### Pause

Нажмите • во время воспроизведения.

заигает и трек встанет на паузу.

• Снова нажмите > П для возобновления воспроизведения с места, в котором трек встал на паузу.

#### При вращении винилового диска

Загорается VINYL и можно остановить рукой вращение диска.

При удержании диска трек встает на паузу.

• При освобождении диска воспроизведение возобновляется.

## Быстрая перемотка вперед/назад

Имеется два способа быстрой перемотки.

□С помощью кнопок ◄◄ ►►

Перемотка во время воспроизведения

#### Нажмите - во время воспроизведения.

Точка воспроизведения смещается примерно на три секунды, и затем воспроизведение возобновляется.

#### Нажмите и удерживайте

Точка воспроизведения перемещается на высокой скорости, и воспроизведение возобновляется после освобождения кнопки.

#### Перемотка во время паузы

#### Нажмите - во время паузы трека.

Точка воспроизведения смещается на один фрейм и трек становится на паузу в новой точке воспроизведения.

## Нажмите и удерживайте **Но** во время паузы трека.

Точка воспроизведения перемещается на высокой скорости, а

потом воспроизведение становится на паузу в новой точке.

#### □ Использование винилового диска для перемотки

### 1 Нажмите VINYL.

- Режим VINYL выключается.
- 2 Нажмите ►II во время воспроизведения. Замигает ►II &и трек встанет на паузу.

**3** Поверните виниловый диск для поиска точки воспроизведения.

#### ⊿ Нажмите ►П.

Воспроизведение возобновляется с следующей точки.

## Установка точки Сие

При установке точки Сue трек можно воспроизвести с заданной позиции.

#### Установка режима точки Сue

Процедуры установки точки Cue отличаются в зависимости от режима. Выберите процедуру вместе с режимом.

#### Переключите режим установки точки Cue "UTILITY"

– "Preset Setting" – "Cue Mode" (Стр. 42).

- Standard Установка точки Cue point стандартным способом DJ продуктов.
- **DENON** Установка точки Сue таким же образом, как на всех продуктах DENON DJ.

• По умолчанию стоит режимА "Standard".

### Установка точки Сие

При использовании способа "Standard"
 Поставьте трек на паузу в месте установки точки
 Сие и нажмите CUE.
 Точка Сue устанавливается в этом месте.

При ипользовании способа "DENON"
 Поставьте трек на паузу в месте установки точки
 Сие и начните воспроизведение.
 Точка Сие устанавливается в этом месте..

• Независимо от режима точка Cue устанавливается в начале трека при ео загрузке.

### Возврат к точке Сие

- Воспроизведение останавливается и переходит в точку Сие и становится на паузу (функция Back cue).
- При использовании этой функции воспроизведение всегда можно начать с одного и того же места.

#### Во время воспроизведения нажмите CUE.

Воспроизведение останавливается, возвращается к точке Сие и становится на паузу.

#### Перемещение точки Сие

Есть два способа перемещения точки Cue: с помощью кнопок и с помощью винилового диска.

#### Перемещение с помощью -

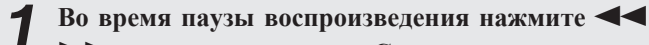

- ▶▶ и переместите точку Cue в нужное место.
- В режиме "Standard"

нажмите CUE. Точка !Сие устанавлаивается в смещенной позиции.

□ В режиме "DENON" нажмите ►Ш.

## Точка !Сие устанавлаивается в смещенной позиции и начинается воспроизведение.

#### Перемещение с помощью винилового диска

Нажмите VINYL. VINYL загорается оранжевым цветом.

Во время паузы воспроизведения поверните виниловый диск для смещения точки Cue.

**2** 🛛 В режиме "Standard"

нажмите СUE. Точка !Сие устанавлаивается в смещенной позиции.

□ В режиме "DENON"

#### нажмите 🕨 🔳.

Точка !Сие устанавлаивается в смещенной позиции и начинается воспроизведение.

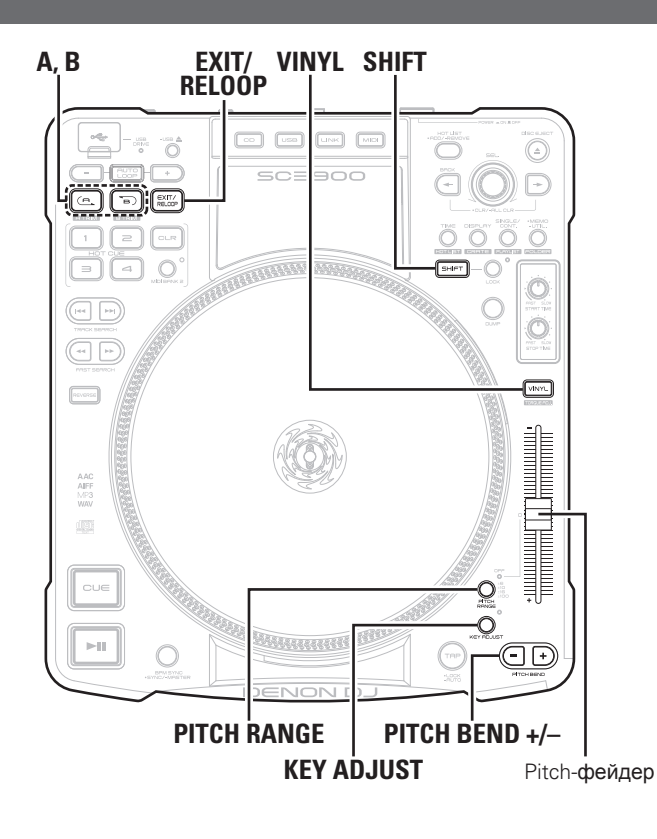

## Настройка скорости воспроизведения

Скорость воспроизведения настраивается Pitch-фейдером.

### **1** Нажмите PITCH RANGE.

На дисплее загорается индикатор PITCH RANGE.

Каждый раз при нажатии кнопки диапазон настройки воспроизведения переключается как показано ниже.

→ 6 % → 10 % → 16 % -OFF → 100% →

**2** Переместите ползунок и настройте скорость воспроизведения.

## Ø

Когда соблюдены следующие условия, диапазон настройки с помощью фейдера составляет от -80 до +100 %.

• Когда время старта Start Тіте и время остановки Stop Тіте отличны от 0 (27 стр. 18)

• Когда вклчючен режим VINYL.

Настройка скорости воспроизведения без изменения Pitch

Нажмите KEY ADJUST.

На дисплее загорается индикатор KEY ADJ.

## Временное изменение скорости

восрпоизведения (функция Pitch Bend).

Эта функция временно меняет скорость воспроизведения. Имеется два способа изменения скорости воспроизведения.

### **С** использованием кнопок **PITCH BEND**

Операции во время воспроизведения

### Нажмите PITCH BEND +/-.

 PITCH BEND +
 При нажатии кнопки скорость воспроизведения увеличивается

 PITCH BEND При нажатии кнопки скорость воспроизведения

уменьшается

## С использованием винилового диска

## Режим VINYL выключен

#### Нажмите VINYL.

Платтер останавливается при сохранении воспрозведения и режим переключается на BEND/SCRATCH.

Поверните виниловый диск во время

воспроизведения.

Поверните виниловый диск вправо для увеличения скорости, и влево - для уменьшения скорости воспроизведения

## Режим **VINYL** включен

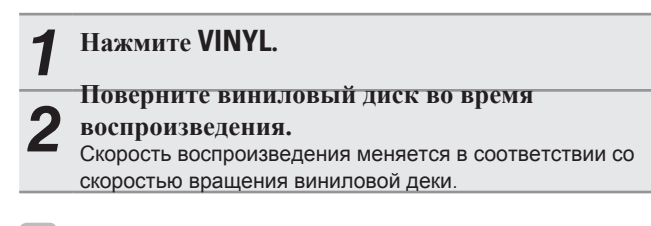

## ¢,

Можно менять чувствительность, при которой начинает работать платтер: меню "Utility" – "Preset Setting" – "Platter Sens."(இстр. 41).

#### Воспроизведение Мири включении питания

Если включить питание проигрывателя с загруженным диском, начнется воспроизведение с первого трека диска.

Установите "Utility" – "Preset Setting" – "Power on Play" (இстр. 42) на "ON".

|                                                                                                    |                                                                                                    | Операции во время воспроизведения                                                                           |  |  |  |  |
|----------------------------------------------------------------------------------------------------|----------------------------------------------------------------------------------------------------|----------------------------------------------------------------------------------------------------|--|--|--|--|
| Воспроизведение ручного цикла                                                                                                    | В режиме <b>"DENON"</b> (🖙 стр. 24)                                                                                                    | Э Нажмите А в месте желаемого окончания                                                                     |  |  |  |  |
| Установите начальную иконечную точки цикла (точки A и B) и<br>воспроизведение будет повторяться в этом интервале A-B.                                                      | В режиме нормального воспроизведения нажмите<br>EXIT/RELOOP.                                                                                                    | <ul> <li>воспроизведения.</li> <li>Настройка точки А завершена.</li> </ul>                                  |  |  |  |  |
| Во время воспроизведения или паузы нажмите<br>А в месте начала воспроизведения.<br>На дисплее загорается индикатор А и устанавливается<br>начальная точка воспроизведения. | <ul> <li>Если текущая позиция воспроизведения находится до А-В:</li> <li>На дисплее отображается "Exit Off".</li> <li>Когда воспроизведение доходит до точки А, автоматически начинается воспроизведение ручного цикла.</li> </ul> | Настройка точки В (конечная точка)<br><b>1</b> Во время воспроизведения цикла, удерживая<br>SHIFT изумите В |  |  |  |  |
| 2 Нажмите В в месте окончания<br>воспроизведения.<br>На дисплее загорается индикатор В, и повторяется<br>воспроизведение участка А-ПВ.                                     | <ul> <li>Если текущая позиция воспроизведения находится после А-<br/>В:</li> <li>Воспроизведение перемещается в точку А и начинается<br/>воспроизведение цикла.</li> </ul>                                                         | Поверните виниловый диск и переметите позицию воспроизведения в желаемую кончную точку.                     |  |  |  |  |
| При изменении файла/трека, точки цикла вытираются.                                                                                                    |                                                                                                    | <b>[Диапазон настройки]</b><br>От 1 фрейма после точки А и до конца трека.                                  |  |  |  |  |
| Изменение конечной точки воспроизведения Во раски начали и по распроизведения                                                                                              | Настройка точек цикла                                                                                                    |                                                                                                    |  |  |  |  |
| во время наузы или воспроизведения ручного цикла<br>нажмите В в точке нужного окончания<br>воспроизведения.<br>• Точка В перемещается в место нажатия кнопки В             | Настройка точки А (начальная точка)                                                                                                    | +1 f B Конец трека<br>* Диапазон настройки точки В                                                          |  |  |  |  |
|                                                                                                    | <b>1</b> Во время воспроизведения цикла, удерживая SHIFT, нажмите А.                                                                                                    | <b>З</b> Нажмите <b>В</b> в месте желаемого окончания воспроизведения.                                      |  |  |  |  |
| Выход из воспроизведения ручного цикла<br>во время воспроизведения нажмите EXIT/RELOOP.<br>На диплее отобразится "Exit Loop" и возобновится обычное                        | <b>2</b> Поверните виниловый диск и переметите позицию воспроизведения в желаемую начальную точку.                                                                                                    | Настройка точки В завершена.                                                                                |  |  |  |  |

[Диапазон настройки]

-30 f

\* Диапазон настройки точки А

• До ±30 фреймов от точки А • До 1 фрейма перед точкой В.

воспроизведение.

EXIT/RELOOP.

воспрозведение цикла.

Вовзврат к воспроизведению ручного цикла.

В режиме нормального воспроизведения нажмите

Точка воспроизведения перемещается в точку А и начинается

В режиме "Standard" (🖙 стр. 24)

B

+30 f -1 f

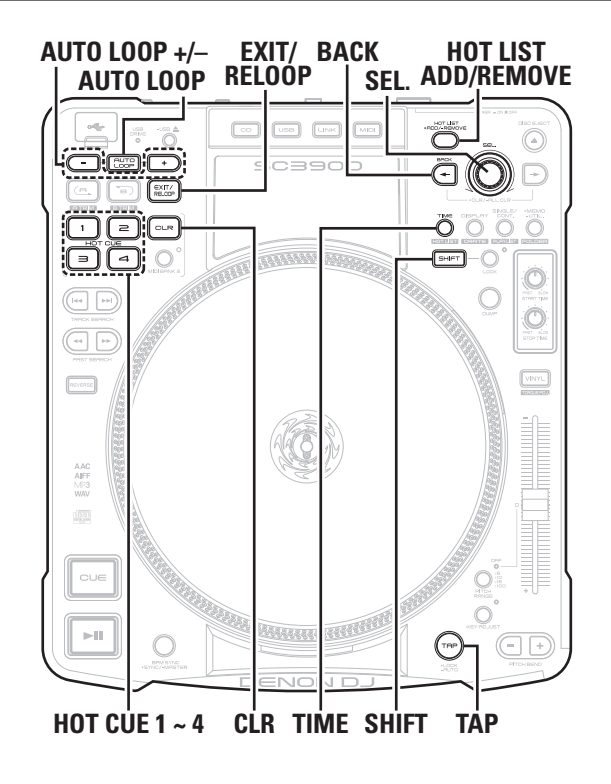

#### Воспроизведение авто цикла Auto Loop

## □ Установка воспроизведения Auto Loop Нажмите **АUTO LOOP**.

- АUTO LOOP загорается, и на диплее мигают индикаторы А и В.
- При нажатии кнопки место воспроизведения устанавливается как точка A (начальная точка). Источник бита, заданный в "Auto Loop Cnt." (ГЭСтр. 42) автоматически устанавливается в качестве точки B (конечная точка), и начинается воспроизведение A B.

#### Замечание

Если ВРМ трека не установлен воспрозведение Auto loop может работать неправильно.

#### Настройка диапазона Auto Loop

#### Расширение диапазона

#### Нажмите AUTO LOOP +.

 Каждый раз при нажатии кнопки диапазон цикла расширяется, как показано ниже

X2 — X4 — X8 — X16

• Точка В перемещается для соласования с расширенным диапазоном.

• Максимальный предел точки В - конец трека.

#### Сужение диапазона

#### Press AUTO LOOP -.

 Каждый раз при нажатии кнопки диапазон цикла уменьшается, как показано ниже

X1/2 → X1/4 → X1/8 → X1/16

• Точка В перемещается для соласования с уменьшенным диапазоном.

• Минимальный предел точки В - 1 фрейм после точки А.

#### Выход из воспроизведения Auto Loop

Во время воспроизведения нажмите EXIT/RELOOP. Произойдет возврат к обычному воспроизведению.

## Воспроизведение Hot Cue

Позиции воспроизведения (точки Hot cue), где нужно начать воспроизведение можно зарегистрировать в **НОТ СИЕ 1 – 4**.

### □ Регистрация точек Hot Cue

В месте, где нужно начать воспрозведение, нажмите одну из кнопок HOT CUE 1 – 4. Нажатая кнопка загорается ярким оранжевым цветом и происходит регистрация точки Hot cue.

#### Замечание

Кнопки, которые горят ярким оранжевым цветом, уже имеют зарегистрированные точки Hot cue и не могут быть перезаписаны. Для регистрации новой точки Hot cue отмените регистрацию текущей точки Hot cue.

#### Воспроизведение Hot сие

Нажмите одну из кнопок HOT CUE 1 – 4. Воспроизведение начинается с точки Hot cue.

## Очистка точек Нот Сие

Удерживая CLR, нажмите ону из точек HOT CUE 1 – 4, чью регистрацию нужно отменить.

## Горячий список Hot list

Когда отображается список треков, выбранный трек можно временно зарегистрировать в орячий список.

#### Замечание

При выключении питания проигрывателя все содержимое горячего списка очищается.

## • Регистрация горячего списка

**1** Поверните SEL. для отображения трека для регистрации.

## **2** Нажмите HOT LIST ADD/REMOVE.

• Отображается "Add" и выбранный трек регистрируется в горячем списке.

### Воспроизведение треков в горячем списке

#### **1** Удерживая SHIFT, нажмите TIME.

На дисплее отображается горячий список.

Поверните SEL. для выбора трека

Нажмите SEL.

Режим ожидания устанавливается в начало выбранных треков.

### Очистка треков из горячего списка

Удерживая SHIFT, нажмите TIME. На дисплее отображается орячий список.

Поверните SEL. для выбора трека.

#### **З** Нажмите и удерживайте HOT LIST ADD/REMOVE. Выбранный трек удаляется из горячего списка..

Совместное ипользование горячих списков Когда к сети подключено несколько DN-SC3900, можно организовать общий доступ к орячим спискам. Подробности в параграфе "Информация по совместному использованию горячего списка" (Стстр. 32).

## Авто счетчик ВРМ

В режиме воспроизведения или ожидания, темп (BPM) трека автоматически определяется и отображается.

## Авто счетчик ВРМ

#### Нажмите и удерживайте ТАР.

- Включается авто счетчик ВРМ и на дисплее отображается темп трека.
- При смене трека, когда BPM заблокирован, блокировка отменяется и включается авто счетчик BPM.

#### Замечание

В зависимости от трека автоматическое определение темпа может выполняться некорректно. В этом случае выполните "TAP Input" или "Manual BPM input" и выберите темп вручную.

### Блокировка темпа ВРМ lock

Эта функция блокирует данные, снятые авто счетчиком ВРМ.

Когда авто счетчик ВРМ включен, нажмите ТАР. "ВРМ LOCK" отображается на дисплее, и данные, снятые авто счетчиком ВРМ, блокируются.

## □ Измерение ВРМ вручную

### Ввод темпа Тар

Темп (ВРМ) определяется в соответствии с интервалом повторяющихся нажатий кнопки **ТАР**.

Когда ВРМ заблокирован, многократно нажимайте **ТАР** в такт с битом.

Измеренный темп (ВРМ) отображается на дисплее.

## Ручной ввод темпа

Введите темп (ВРМ) как число.

- Удерживая **ТАР**, поверните **SEL**. На дисплее появляется значение BPM.
- **2** Поверните SEL. для темпа, который нужно установить и отпустите TAP.

• Нажмите и поверните SEL. для ввода чисел ниже decimal точки.

#### Операции во время воспроизведения

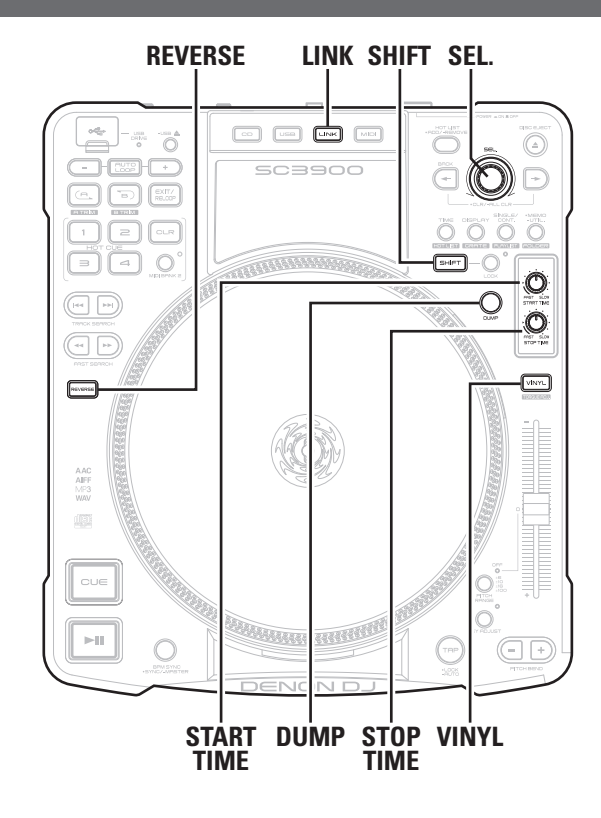

## Скрэтч-воспроизведение

Поверните виниловый диск во время воспроизведения для скрэтча.

- **1** Нажмите VINYL, и выберите "VINYL MODE". Загорается оранжевым цветом VINYL.
- **2** Поверните виниловый диск. Начнется скрэтч-воспроизведение.
- Если отпустить виниловый диск произойдет возврат к обычному воспроизведению.

### Настройка крутящего момента платтера

При установке винилового диска можно настроить силу вращения.

**1** Удерживая SHIFT, нажмите VINYL. Замигает VINYL.

**2** Поверните SEL. и выберите значение силы вращения. По умолчанию стоит значение "1.7 kg".

[Дапазон настройки] 1.0 – 3.0 kg

**З** Нажмите SEL. Происходит ввод

Происходит ввод значения силы вращения.

## 

Силу вращения можно настраивать во время воспроизведения.

## Воспроизведение в обратном порядке.

Во время воспроизведения нажмите REVERSE.

 Каждый раз при нажатии **REVERSE**, воспроизведение переключается между обычным воспроизведением и воспроизведением в обратном порядке.

Воспроизведение в обратном порядке выключается при ипользовании воспроизведения Hot cue.

• При воспроизведении в обратном порядке в режиме SINGLE, когда достигается начало трека, происходит переход в режим ожидания.

#### Выход из обратного воспроизведения

Нажмите REVERSE. Происходит возврат к обычному воспроизведению.

## **Dump**-воспроизведение

Эта функция играет комбинацию обратного и обычного воспроизведения.

Во время воспроизведения нажмите DUMP.

В месте нажатия кнопки воспроизведение реверсируется на 4 секунды.

## Выход из dump-воспроизведения

Во время dump-воспроизведения нажмите DUMP. Происходит возврат к обычному воспроизведению с новой позиции.

### Настройка начального и конечного времени

Эта функция настраивает время начала и окончания трека.

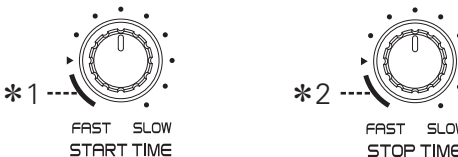

#### Настройка времени начала воспроизведения

#### Поверните START TIME.

- Поверните влево для ускорения времени начала воспроизведения.
- Поверните вправо для замедления времени начала воспроизведения.
- \*1 При настройке в этом диапазоне время запуска трека составляет 0 секунд, независимо от скорости вращения платтера.

### □ Настройка времени окончания трека

#### Поверните **STOP TIME**.

- Поверните влево для ускорения времени окончания трека.
- Поверните вправо для замедления времени окончания трека.
- \*2 При настройке в этом диапазоне время окончания трека составляет 0 секунд, независимо от скорости вращения платтера.

## □ О функции REAL VINYL

Когда включен режим VINYL (VINYL горит оранжевым цветом), также меняется скорость врашения платтера.

CD воспроизводится подобным образом, что и аналоговый проигрыватель в соответствии со скоростью вращения платтера.

## Совместный сетевой доступ к трекам

Операции сетевого воспроизведения

К трекам на носителе USB или компьютере организуется общий доступ

### □ Общий доступ между DN-SC3900 (объединение проигрывателей)

- Когда подключено несколько DN-SC3900 можно организовать совместный доступ к трекам между ними.
- В данном примере, устройство памяти USB, подключенное: к DN-SC3900 с "Network ID" "1", определяется другим DN-SC3900
- с "Network ID" "2", и треки воспроизводятся с устройства USB.
- В меню "Utility" "Preset Setting" "Network ID" (ГЭстр. 41) заранее настройте Network ID для DN-SC3900.

**Нажмите LINK** на проигрывателе с "Network ID" "2", и выберите проигрыватель с "Network ID" "1".

- Поисковый статус проигрывателя с "Network ID" "2" становится таким же. как у проигрывателя с "Network ID" "1".
- Когда работает проигрыватель "Network ID" "2", то проигрыватель с "Network ID" "1" синхронно выполняет те же функции.
- Найдите и выберите трек на проигрывателе с 2 "Network ID" "2".

Проигрыватель с "Network ID" "2" переходит в режим ожидания воспроизведения.

- Организация общего доступа между проигрывателем и компьютером
  - В этом примере треки на компьютере ищутся и воспроизводятся проигрывателем "Network ID" "1".

#### Нажмите LINK на проигрывателе "Network ID" "1" и выберите "engine".

- Проигрыватель с "Network ID" "1" отображается на панели управления "engine".
- Проигрыватель с "Network ID" "1" можно использовать как контроллер "engine".
- Поверните SEL. для поиска трека и нажмите 5
  - SEL. на проигрывателе с "Network ID" "1". Трек загружается и проигрыватель с "Network ID" "1" переходит в режим ожидания воспроизведения.
- Подробноти по работе с "engine" рассмотрены в инструкции на диске.

#### Замечание

• Если разные устройства имеют один и тот же "Network ID", они не могут подключиться к сети. Если один и тот же Астевой ID дублируется, отображается "SET ID >>>1 (дублированный номер "Network ID")". С помощью SEL выберите другой "Network ID".

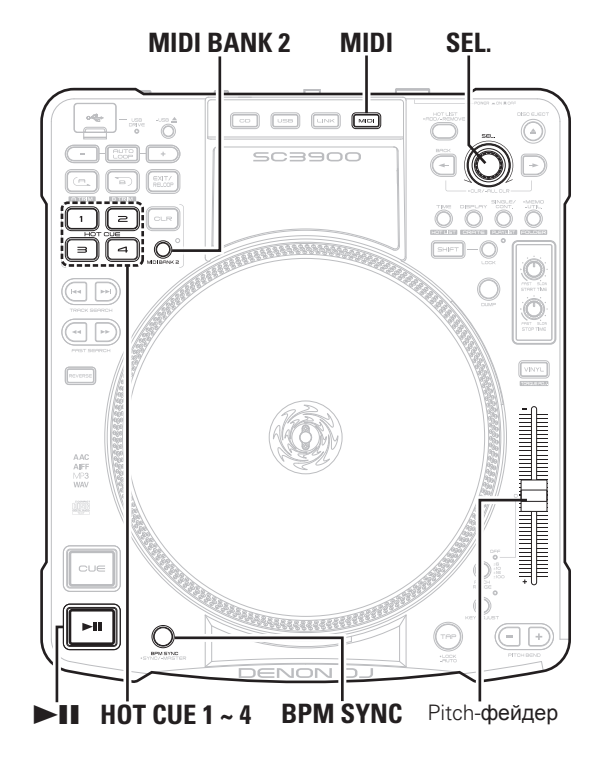

## Релейное воспроизведение

- Когда по сети подключено несколько DN-SC3900, треки воспроизводятся в порядке зарегистрированного номера "Network ID". Всего можно подключить четыре DN-SC3900.
- Перед началом работы в меню "Utility" "Preset Setting" "Network ID" (Стор. 41) установите Network ID.

#### Установите "Utility" – "Preset Setting" – "Relay" (СЭ стр. 42) на "ON".

- Режим переключается на релейное воспроизведение.
- Треки проигрываются в следующем порядке.
- Если режим релейного воспроизведения выключен, треки не воспроизводятся.
- Если номер "Network ID" потерян, для воспроизведения номер пропускается.

— "Network ID" : 4 - "Network ID" : 3 -

- Если в меню "Utility" "Preset Setting" "Relay" (Стр. 42) выбран "OFF", происходит возврат к обычному воспроизведению.
- Если во время воспроизведения включить режим релейного воспроизведения, релейное воспроизведение начинается со следующего трека.

### • О порядке воспрозведения треков

В зависимости от режима воспрозведения меняется порядок воспроизведения трека. Подробности рассмотрены в параграфе "Установка режима воспроизведения" (СЭСТСТР. 23).

## В режиме SINGLE

Когда заканчивается воспрозведение трека, начинается воспроизведение следующего трека на проигрывателе со следующим "Network ID".

## В режиме **CONTINUOUS**

Когда заканчивается воспроизведение последнео трека, начинается воспроизведение первого трека на проигрывателе со следующим "Network ID".

## Авто настройка ВРМ

Когда к сети подключено несколько DN-SC3900, значение BPM с желаемого проигрывателя (MASTER) устанавливается в качестве BPM на всех друих проигрывателях (Slave) (функция BPM SYNC).

#### □ Установка параметра "Master"

Назначает проигрыватель в качестве стандарта при настройке значения BPM.

#### Нажмите и удерживайте **BPM SYNC** на

- проигрывателе, который должен быть "MASTER".
- На дисплее появляется "SYNC Master".
- BPM SYNC мигает, настройка "Master" выполнена.

### *i*

Ø

- Когда назначен "Master", все остальные подключенные проигрыватели назначаются как "Slave".
- Если другой проигрыватель уже назначен как "Master", установите остальные проигрыватели как "Slave" перед тем, как настроить нужный прибор как "Master".
- Установка темпа "Master" на "Slave"

#### Нажмите BPM SYNC на проигрывателе "Slave".

- На дисплее отображается "BPM-SYNC" и BPM
- устанавливается на "Master" BPM.
- Мигает индикатор PITCH, и значение темпа отображается на дисплее.
- Настройка темпа блокируется.

• Даже если соединение между устройствами в статусе BPM SYNC отменяется, блокировка темпа сохраняется.

 При смене трека в проигрывателе "Master", настройки "Master" передаются в синхронизированный проигрыватель "Slave". В то время, если темп заблокирован для "Master" устройства, блокировка темпа сохраняется.

## Автоматическая установка битовой сетки "Slave" на битовую сетку "Master"

- При отмене битовой сетки с помощью для трека Master и Slave проигрывателя с помощью "engine", можно согласовать позицию воспроизведения с сеткой в момент сочетания "Slave" и "Master" (функция синхронизации битовой сетки SYNC).
- Эту функцию можно настроить в меню "Utility" "Preset Setting" "Beat Point" (Стр. 42).
- Подробности по работе с битовой сеткой представлены в инструкции по "engine" на диске.

#### Замечание

Битовая сеткая доступна только для треков, зарегистрированных в базе данных; не может использоваться с CD.

## Общий доступ к горячим спискам

- Можно организовать общий доступ к горяим спискам между устрйоствами, подключенных к сети.
- Когда к сети подключено несколько DN-SC3900, горячие списки отображаются вместе одним списком. В то же время, горячий список создается в порядке регистрации.

Подробности представлены на стр. 28.

## Общий доступ к данным памяти Мето

- Данные памяти сохраняются на устройство памяти USB или HDD и могут быть доступны между проигрывателями, подключенных к сети.
- Когда несколько проигрывателей подключено к сети, данные памяти создаются в один список.

На стр. 37 рассмотрена функция Мето.

## MIDI управление

Проигрыватель оснащен функцией ввода-вывода MIDI команд по USB. С помощью данной функции можно из проигрыватеоя упралвять DJ программами на компьютере.

## Основные операции

**1** Подключите проигрыватель к компьютеру с DJ ПО с помощью кабеля USB (© стр. 16 "Соединения MIDI управления").

#### 2 Нажмите MIDI. На дисплее загора

На дисплее загорается MIDI индикатор.

- **3** Порвените SEL. для выбора режима "Normal" или "Hybrid".
- Normal Используется, когда DJ программа используется для управления проигрывателем.
- Hybrid DN-SC3900 может управлять DJ программой, используя DVS без записанных с кодом времени CD/ Когда платтер, ►Ш и питч-фейдер используются для управления временным кодом, другие кнопки работают одновременно как MIDI контроллеры.
  - Эту функцию можно настроить в меню "Utility" "Preset Setting" – "Hybrid MIDI Freq" и "Hybrid MIDI LED" (இுстр. 42).

#### Нажмите **SEL**.

 На дисплее загорается MIDI индикатор и происходит переход в режим MIDI управления.

**5** Для выгрузки MIDI команд используйте ручки и кнопки проигрывателя.

DJ программа на компьютере управляется проигрывателем.

• Треки, воспроизводимые DJ программой, могут выгружаться через это устройство.

## Переключение между MIDI слоями 1/2

Возможно переключение MIDI слоя кнопок **HOT CUE 1 – 4.**, в результате чего меняются выгружаемые MIDI команды.

#### Нажмите MIDI BANK 2.

• MIDI переключается, как показано ниже.

MIDI слой 1 (Индикатор MIDI ----BANK 2 выключается) MIDI слой 2 (Индикатор MIDI BANK 2 включается)

## Переключение MIDI каналов

- Возможно подключение нескольких DN-SC3900 к компьютеру для управления DJ программой.
- Установите MIDI канал для каждого подключенного устройства. По умолчанию стоит настройка "1".

Выберите MIDI канал в меню "Utility" – "Preset Setting" – "MIDI CH" ( CP стр. 42).

#### Замечание

- В режиме "Hybrid" не подключайте выходные разъемы к таким приборам, как усилители во избежание повреждения динамиков.
- Перед использованием режима MIDI управления установите DJ программу на компьютер.

## Команды отправки

|  | * n:   | =MIDI CH = 0 -       | -15 O: <b>c</b> | овмес                 | стимый |            |                                                                                                    |        |        |        |    |                  | Пункты                 | Номер           | Ho  | мер          | Значение         | Came faith                                                   |   |   |   |   |   |  |   |  |    |    |   |  |  |  |  |  |  |  |  |  |  |  |                         |
|--|--------|----------------------|-----------------|-----------------------|--------|------------|----------------------------------------------------------------------------------------------------|--------|--------|--------|----|------------------|------------------------|-----------------|-----|--------------|------------------|--------------------------------------------------------------|---|---|---|---|---|--|---|--|----|----|---|--|--|--|--|--|--|--|--|--|--|--|-------------------------|
|  |        |                      |                 | MIDI к                | оманда |            |                                                                                                    |        | Hybrid | MIDI   | 35 | 5                | CD                     |                 | 86  | D6           | ]                | *1                                                           |   |   |   |   |   |  |   |  |    |    |   |  |  |  |  |  |  |  |  |  |  |  |                         |
|  |        | Пункты               | 1/              |                       |        | 0          | Замечания                                                                                                    | Normal | Normal | Всегда | 36 | 3                | SHIFT                  |                 | 96  | C7           |                  | Когда "Hybrid MIDI                                           |   |   |   |   |   |  |   |  |    |    |   |  |  |  |  |  |  |  |  |  |  |  |                         |
|  |        |                      | команда         | HC                    | бмер   | значение   |                                                                                                    |        |        | горит  | 37 | 7                | ADD                    |                 | 104 | G#7          |                  | (🖅 стр. 42)                                                  |   |   |   |   |   |  |   |  |    |    |   |  |  |  |  |  |  |  |  |  |  |  |                         |
|  | 1      | Disc EJECT           | _               | 1                     | C#-1   |            |                                                                                                    |        |        |        | 38 | 3                | - *1                   |                 | 105 | A7           |                  | установлено на                                               |   |   |   |   |   |  |   |  |    |    |   |  |  |  |  |  |  |  |  |  |  |  |                         |
|  | 2      | VINYL                | -               | 4                     | E-1    |            |                                                                                                    |        |        |        |    |                  | (Loop Length)          |                 |     |              | -                | Scidicii Live .                                              |   |   |   |   |   |  |   |  |    |    |   |  |  |  |  |  |  |  |  |  |  |  |                         |
|  | 3      | Pitch Range          | -               | 5                     | F-1    |            |                                                                                                    |        |        |        | 39 | 9                | + * Z<br>(Loon Length) |                 | 106 | A#7          |                  | команда: CC:0xBn                                             |   |   |   |   |   |  |   |  |    |    |   |  |  |  |  |  |  |  |  |  |  |  |                         |
|  | 4      | KEY ADJUST           | -               | 6                     | F#-1   |            |                                                                                                    |        |        |        | 40 | 1                | SYNC                   | NOTE ON :       | 107 | B7           | NOTE ON :        | Номер: 85                                                    |   |   |   |   |   |  |   |  |    |    |   |  |  |  |  |  |  |  |  |  |  |  |                         |
|  | 5      | IAP<br>Ditab David v | -               | /                     | G-1    |            |                                                                                                    |        |        |        | 41 |                  | LINK                   | 0x9n            | 112 | E8           | NOTE OFE :       | Значение: 127                                                |   |   |   |   |   |  |   |  |    |    |   |  |  |  |  |  |  |  |  |  |  |  |                         |
|  | 5      | Pitch Bend +         | -               | 8                     | G#-1   |            |                                                                                                    |        |        |        | 42 | 2                | SHIFT LOCK             | NOTE OFF : 0x8n | 113 | F8           | 0                | *2                                                           |   |   |   |   |   |  |   |  |    |    |   |  |  |  |  |  |  |  |  |  |  |  |                         |
|  | /      | Trock Sooreb         | -               | 9<br>12               | A-1    |            |                                                                                                    |        |        |        | 43 | 3                | USB EJECT              |                 | 114 | F#8          | 1                | Когда "Hybrid MIDI                                           |   |   |   |   |   |  |   |  |    |    |   |  |  |  |  |  |  |  |  |  |  |  |                         |
|  | o<br>a | Track Search -       | -               | 12                    | C#0    |            |                                                                                                    |        |        |        | 44 | 1                | HOT1 (MIDIBANK2)       |                 | 115 | G8           |                  | (СЭСТР. 42)                                                  |   |   |   |   |   |  |   |  |    |    |   |  |  |  |  |  |  |  |  |  |  |  |                         |
|  | 10     | Fast search +        | -               | 16                    | En     |            |                                                                                                    |        |        |        | 45 | 5                | HOT2 (MIDIBANK2)       |                 | 116 | G#8          | ]                | "Scratch Live":                                              |   |   |   |   |   |  |   |  |    |    |   |  |  |  |  |  |  |  |  |  |  |  |                         |
|  | 11     | Fast search –        | -               | 17                    | FO     |            |                                                                                                    |        |        |        | 46 | 3                | HOT3 (MIDIBANK2)       |                 | 117 | A8           |                  | Команда: CC:0xBn                                             |   |   |   |   |   |  |   |  |    |    |   |  |  |  |  |  |  |  |  |  |  |  |                         |
|  | 12     | DISPLAY MODE         | -               | 22                    | A#0    |            |                                                                                                    |        |        |        | 47 | 7                | HOT4 (MIDIBANK2)       |                 | 118 | A#8          | _                | Номер: 85                                                    |   |   |   |   |   |  |   |  |    |    |   |  |  |  |  |  |  |  |  |  |  |  |                         |
|  | 13     | HOT1                 | -               | 23                    | BO     |            |                                                                                                    |        |        |        | 48 | 3                | MIDI BANK2             |                 | 119 | B8           |                  |                                                              |   |   |   |   |   |  |   |  |    |    |   |  |  |  |  |  |  |  |  |  |  |  |                         |
|  | 14     | HOT2                 | -               | 24                    | C1     |            |                                                                                                    |        |        |        |    |                  |                        |                 |     |              |                  | 3600 Pulse/cycle ab                                          |   |   |   |   |   |  |   |  |    |    |   |  |  |  |  |  |  |  |  |  |  |  |                         |
|  | 15     | HOT3                 |                 | 25                    | C#1    |            |                                                                                                    |        |        |        | 49 | 3                | Joawheel Count         |                 |     | 82           | 0 - 127          | send interval >4ms                                           |   |   |   |   |   |  |   |  |    |    |   |  |  |  |  |  |  |  |  |  |  |  |                         |
|  | 16     | CLR                  | -               | 26                    | D1     |            |                                                                                                    |        |        |        |    |                  | oogimeerooant          |                 |     | 02           | 0 127            | send pair with Jogw                                          |   |   |   |   |   |  |   |  |    |    |   |  |  |  |  |  |  |  |  |  |  |  |                         |
|  | 17     | AUTO LOOP            |                 | 29 F1                 |        |            |                                                                                                    |        |        |        |    |                  |                        |                 | F   | PulseWidth   |                  |                                                              |   |   |   |   |   |  |   |  |    |    |   |  |  |  |  |  |  |  |  |  |  |  |                         |
|  | 18     | HOT4                 |                 | 32                    | G#1    |            |                                                                                                    |        |        |        | 50 |                  | Parameters KNOB        |                 |     | 04           | Increment 0      |                                                              |   |   |   |   |   |  |   |  |    |    |   |  |  |  |  |  |  |  |  |  |  |  |                         |
|  | 19     | TIME                 |                 | 35                    | B1     |            |                                                                                                    |        |        |        | 50 | 1                | Decrement              | CC · OxBn       |     | 04           | Decrement 127    |                                                              |   |   |   |   |   |  |   |  |    |    |   |  |  |  |  |  |  |  |  |  |  |  |                         |
|  | 20     | MEM0/Util            | NOTE ON :       | 36                    | C2     | NOTE ON :  |                                                                                                    |        |        |        | 51 | 1                | Start Time             | 001000          | 1   | 120          | 0 - 127          |                                                              |   |   |   |   |   |  |   |  |    |    |   |  |  |  |  |  |  |  |  |  |  |  |                         |
|  | 21     | CONT./SINGLE         | 0x9n            | 38                    | D2     | NOTE OFE : |                                                                                                    | 0      | 0      | 0      | 52 | 2                | Stop Time              |                 | 1   | 121          | 0 - 127          | 1                                                            |   |   |   |   |   |  |   |  |    |    |   |  |  |  |  |  |  |  |  |  |  |  |                         |
|  | 22     | SELECT SW            | NOTE OFF : 0x8n | NUIE UFF : 0x8n 40 E2 | - 0    |            |                                                                                                    |        |        | 53     | 3  | Pitch Slider MSB |                        | 1               | 122 | 0 – 127(MSB) | 14-битные данные |                                                              |   |   |   |   |   |  |   |  |    |    |   |  |  |  |  |  |  |  |  |  |  |  |                         |
|  | 23     | FWD                  |                 | 41                    | F2     |            |                                                                                                    |        |        |        |    |                  |                        | 1               |     |              |                  | 0 (минимальн.)                                               |   |   |   |   |   |  |   |  |    |    |   |  |  |  |  |  |  |  |  |  |  |  |                         |
|  | 24     | BACK                 | -               | 48                    | C3     |            |                                                                                                    |        |        |        | 54 | 1                | Pitch Slider LSB       |                 | 1   | 123          | 0 – 127(MSB)     | • 16384 (средн.)                                             |   |   |   |   |   |  |   |  |    |    |   |  |  |  |  |  |  |  |  |  |  |  |                         |
|  | 25     | MIDI                 | -               | 51                    | D#3    |            |                                                                                                    |        |        |        |    |                  |                        |                 |     |              |                  | <ul> <li>32639 (максимали</li> </ul>                         |   |   |   |   |   |  |   |  |    |    |   |  |  |  |  |  |  |  |  |  |  |  |                         |
|  | 26     | USB                  | -               | 53                    | F3     |            |                                                                                                    |        |        |        |    |                  |                        |                 |     |              |                  | 900Pulse/cycle resol                                         |   |   |   |   |   |  |   |  |    |    |   |  |  |  |  |  |  |  |  |  |  |  |                         |
|  | 27     | A                    |                 |                       |        | 1          | 4                                                                                                    | -      | -      | 1      |    | -                | -                      | -               | -   | -            | -                | -                                                            | - | - | - | - | - |  | I |  | 50 | 42 | 1 |  |  |  |  |  |  |  |  |  |  |  | 1 IVIП2 IIIIIII -14-бИТ |
|  | 20     | EXIT/Beloon          | -               | 6/                    | F/     |            |                                                                                                    |        |        |        | 55 |                  | Jogwheel               | OvEn            |     | (1 SB)       | Ovmm (MSR)       | Ох0000 (минимальн                                            |   |   |   |   |   |  |   |  |    |    |   |  |  |  |  |  |  |  |  |  |  |  |                         |
|  | 30     | Сие                  | -               | 66                    | E#4    |            |                                                                                                    |        |        |        | 55 |                  | PulseWidth             | UXLII           |     | (LOD)        |                  | • 0х4000 (средн.)                                            |   |   |   |   |   |  |   |  |    |    |   |  |  |  |  |  |  |  |  |  |  |  |                         |
|  | 31     | Play                 | -               | 67                    | G4     |            |                                                                                                    |        |        |        |    |                  |                        |                 |     |              |                  | <ul> <li>Ux/F/F (максимал<br/>send pair with loow</li> </ul> |   |   |   |   |   |  |   |  |    |    |   |  |  |  |  |  |  |  |  |  |  |  |                         |
|  | 32     | DUMP                 | -               | 69                    | A4     |            |                                                                                                    |        |        |        |    |                  |                        |                 |     |              |                  | Count                                                        |   |   |   |   |   |  |   |  |    |    |   |  |  |  |  |  |  |  |  |  |  |  |                         |
|  | 33     | REVERSE              | -               | 70                    | A#4    |            |                                                                                                    |        |        |        |    |                  |                        |                 |     |              |                  |                                                              |   |   |   |   |   |  |   |  |    |    |   |  |  |  |  |  |  |  |  |  |  |  |                         |
|  | 34     | Utility mode         |                 | 82                    | A#5    |            | Нажмите и удерживайте<br><b>MEMO.</b><br>• Активируется<br>вспомогательный<br>режим.<br>Когда вспомогательный<br>режим выключен,<br>все данные дисплея<br>нуждаются в отправке<br>на контроллер из<br>компьютера |        |        |        |    |                  |                        |                 |     |              |                  |                                                              |   |   |   |   |   |  |   |  |    |    |   |  |  |  |  |  |  |  |  |  |  |  |                         |

Пункты

MIDI команда

Hybrid MIDI

Всегда

горит

Normal

Normal

 $\bigcirc$ 

 $\bigcirc$ 

 $\bigcirc$ 

Замечания

Когда "Hybrid MIDI Freq" (🖅 стр. 42) установлено на "Scratch Live": Команда: CC:0xBn Номер: 85 Значение: 127 \*2

Когда "Hybrid MIDI Freq" (129 стр. 42) установлено на "Scratch Live": Команда: CC:0xBn Номер: 85 Значение: 0

3600 Pulse/cycle absolute count lowest 7 bit data

send interval >4ms send pair with Jogwheel PulseWidth

• 0х4000 (средн.) • 0x7F7F (максимальн.) send pair with Jogwheel

• 32639 (максимальн.) 900Pulse/cycle resolution 1 MHz mmll :14-битные данные 0x0000 (минимальн.)

Hybrid MIDI

## Команды получения

28 29 30

31

32

HOT4 Dimmer (MIDIBANK2)

56

\* n=

| манды               | получе     | ения         |              |           |        |         |        |                | Пликты               |            | MIDI команда |                           |                                   |        | Hybri      | d MIDI          |
|---------------------|------------|--------------|--------------|-----------|--------|---------|--------|----------------|----------------------|------------|--------------|---------------------------|-----------------------------------|--------|------------|-----------------|
| =MIDI CH = 0 -      | - 15 O : c | овместимый   | й ×: несовм  | естимый   |        |         |        |                | (Others)             | Команда    | Номер        | Значение                  | Замечания                         | Normal | Normal     | Всегда<br>горит |
|                     |            |              |              |           |        | Hybrid  | MIDI   | 1              | Pitch slider request |            | 74           | 60                        | Возврат положения<br>питч-фейдера |        |            |                 |
| Пункты              |            | ипрі команда |              | Замечания | Normal | Normal  | Всегла | 2              | Start Time request   | CC : 0xBn  | 74           | 120                       | -                                 | 0      | $\bigcirc$ | 0               |
| (Lit display (LED)) | Команда    | Номер        | Значение     |           |        | luonnai | горит  | 3              | Stop Time request    |            | 74           | 121                       | -                                 |        |            |                 |
| VINYL               |            |              | 6            |           |        | X       |        |                |                      |            |              |                           |                                   |        |            |                 |
| Pitch Range/OFF     |            |              | 7            |           |        |         |        | $\setminus$    | Пуниты               |            | MIDI команда |                           |                                   |        | Hybri      | d MIDI          |
| Key Adjust          |            |              | 8            |           |        |         |        |                | (VFD Parameter)      | Команда    | Номер        | Значение                  | Замечания                         | Normal | Normal     | Всегда          |
| HOT1                |            |              | 17           |           |        |         |        |                |                      |            |              |                           |                                   |        |            | горит           |
| HOT1 Dimmer         |            |              | 18           |           |        |         |        | 1              | Ir number MSB        |            | 64           | 0-99                      |                                   |        |            |                 |
| HOT2                |            |              | 19           |           |        |         |        | 2              | Tr number LSB        |            | 65           | 100-109 :<br>" 0" to " 9" |                                   |        |            |                 |
| HOT2 Dimmer         |            |              | 20           |           |        |         |        | 3              | Time mini            |            | 66           | -0 10 -5                  |                                   |        |            |                 |
| HOT3                |            |              | 21           |           |        |         |        | 4              | Time sec             |            | 67           | 110                       |                                   |        |            |                 |
| H013 Dimmer         |            |              | 22           |           |        |         |        | 5              | Time frame           |            | 68           |                           |                                   |        |            |                 |
| HUI4                |            |              | 23           |           |        |         |        |                | Ditab DOI            |            | 00           | '0<br>'.' 1               |                                   |        |            |                 |
| HU14 DImmer         |            |              | 24           |           |        |         |        | 0              | FILCHFUL             |            | 09           | + 1<br>'-' 2              |                                   |        | 0          |                 |
| SELEUT              |            |              | 30           |           |        |         |        | 7              | Pitch MSB            |            | 70           | 0-99                      |                                   |        |            |                 |
| AutoLoop            |            |              | 13           |           |        | 0       |        |                |                      |            |              | 100-109 :                 |                                   |        |            |                 |
| A Dimmer            |            |              | 62           |           |        |         |        | 0              | Ditab LCD            |            | 71           | "-0" to "-9"              |                                   |        |            |                 |
| B                   |            |              | 64           |           |        |         |        | 8              | PILCH LOB            |            | /1           | 110 : ""                  |                                   |        |            |                 |
| B Dimmer            |            | ON TRG : 74  | 42           |           |        |         |        |                |                      |            |              | 111:" "                   |                                   |        |            |                 |
| Cue                 | CC : 0xBn  | OFF TRG : 75 |              |           |        | ×       | 9      | Track Position | CC · OvBn            | 72 normal  | 0-100 %      |                           |                                   |        |            |                 |
| Play                |            | Blink ON TRG | Blink ON TRG |           |        | ×       |        | _              |                      | CC . UXDIT | 73 reverse   | 0.1.00                    |                                   |        |            |                 |
| DUMP                |            | .70          | 41           |           |        | 0       |        | 10             | Point indicator      |            | 58 ON        | U to 99<br>(=left edge to |                                   |        |            |                 |
| REVERSE             |            |              | 58           |           |        | ×       | 1      |                |                      |            | 59 OFF       | right end)                |                                   |        |            |                 |
| CD IN               |            |              | 72           |           |        |         | 1      | 11             | Segment 1-1 MSB      |            | 1            |                           |                                   | ]      |            |                 |
| SYNC                |            |              | 82           |           |        |         |        | 12             | Segment 1-2 MSB      |            | 2            |                           |                                   |        |            |                 |
| SHIFT LOCK          |            |              | 89           |           |        |         |        | 13             | Segment 1-3 MSB      |            | 3            |                           |                                   |        |            |                 |
| HOT1 (MIDIBANK2)    |            |              | 49           |           |        |         |        | 14             | Segment 1-4 MSB      |            | 4            |                           | ASCII+original MSB                |        |            |                 |
| HOT1 Dimmer         |            |              | 50           |           |        |         |        | 15             | Segment 1-5 MSB      |            | 5            | 0.45                      | * Сегментная                      |        |            |                 |
|                     |            |              | 51           |           |        |         |        | 16             | Segment 1-6 MSB      |            | 7            | 0-15                      | команда должна                    |        | ×          | ×               |
| HOT2 (WIDIDANK2)    |            |              | 51           |           |        | 0       |        | 17             | Segment 1-7 MSB      |            | 8            |                           | оыть отправлена                   |        |            |                 |
| (MIDIBANK2)         |            |              | 52           |           |        |         |        | 18             | Segment 1-8 MSB      |            | 9            |                           | на пару в порядке                 |        |            |                 |
| HOT3 (MIDIBANK2)    |            |              | 53           |           |        |         |        | 19             | Segment 1-9 MSB      |            | 10           |                           |                                   |        |            |                 |
| HOT3 Dimmer         |            |              | 54           |           |        |         |        | 20             | Segment 1-10 MSB     |            | 11           |                           |                                   |        |            |                 |
|                     |            |              | 55           |           |        |         |        |                |                      |            |              |                           |                                   |        |            |                 |

 $\backslash$ 

MIDI команда

| $\setminus$ |                    |           | MIDI команда |          |                    |             | Hybrid | MIDI            | $\backslash$ |                  |           | MIDI команда |          |                    |        | Hybri  | d MIDI          |  |
|-------------|--------------------|-----------|--------------|----------|--------------------|-------------|--------|-----------------|--------------|------------------|-----------|--------------|----------|--------------------|--------|--------|-----------------|--|
|             | (VFD параметр)     | Команда   | Номер        | Значение | Замечания          | Normal      | Normal | Всегда<br>горит |              | (VFD параметр)   | Команда   | Номер        | Значение | Замечания          | Normal | Normal | Всегда<br>горит |  |
| 2           | 1 Segment 1-11 MSB |           | 12           |          | ASCII+original MSB |             |        |                 | 59           | Segment 2-1 LSB  |           | 46           |          |                    |        |        |                 |  |
| 2           | 2 Segment 1-12 MSB | 13 *      | * Сегментная |          |                    |             | 60     | Segment 2-2 LSB |              | 47               | ]         |              |          |                    |        |        |                 |  |
| 2           | 3 Segment 1-13 MSB |           | 88           |          | команда должна     |             |        |                 | 61           | Segment 2-3 LSB  |           | 48           |          | ASCII+original LSB |        |        |                 |  |
| 2           | 4 Segment 1-14 MSB |           | 89           |          | быть отправлена на | правлена на |        |                 | 62           | Segment 2-4 LSB  |           | 49           |          |                    |        |        |                 |  |
| 2           | 5 Segment 1-15 MSB |           | 90           |          | пару в порядке     |             |        |                 | 63           | Segment 2-5 LSB  |           | 50           |          |                    |        |        |                 |  |
| 2           | 6 Segment 1-16 MSB | _         | 91           |          | MSB,LSB.           |             |        |                 | 64           | Segment 2-6 LSB  |           | 51           |          |                    |        |        |                 |  |
| 2           | 7 Segment 1-1 LSB  |           | 33           |          |                    |             |        |                 | 65           | Segment 2-7 LSB  |           | 52           |          |                    | _      |        |                 |  |
| 2           | 8 Segment 1-2 LSB  |           | 34           |          |                    |             |        |                 | 66           | Segment 2-8 LSB  | CC · OxBn | 53           | 0-15     |                    |        | ×      | ×               |  |
| 2           | 9 Segment 1-3 LSB  | _         | 35           |          |                    |             |        |                 | 67           | Segment 2-9 LSB  | 00.000    | 54           |          |                    |        |        |                 |  |
| 3           | 0 Segment 1-4 LSB  | _         | 36           | -        |                    |             |        |                 | 68           | Segment 2-10 LSB |           | 55           | -        |                    |        |        |                 |  |
| 3           | 1 Segment 1-5 LSB  | _         | 37           | -        |                    |             |        |                 | 69           | Segment 2-11 LSB |           | 56           | -        |                    |        |        |                 |  |
| 3           | 2 Segment 1-6 LSB  | _         | 39           | -        |                    |             |        |                 | 70           | Segment 2-12 LSB |           | 57           | -        | ASCII+original LSB |        |        |                 |  |
| 3           | 3 Segment 1-7 LSB  | _         | 40           |          |                    |             |        |                 | 71           | Segment 2-13 LSB |           | 112          | -        |                    |        |        |                 |  |
| 3           | 4 Segment 1-8 LSB  | _         | 41           |          | ASCII+original LSB |             |        |                 | 72           | Segment 2-14 LSB |           | 117          | -        |                    |        |        |                 |  |
| 3           | 5 Segment 1-9 LSB  | _         | 42           | -        |                    |             |        |                 | /3           | Segment 2-15 LSB |           | 118          |          |                    |        |        |                 |  |
| 3           | 6 Segment 1-10 LSB | -         | 43           |          |                    |             |        |                 | /4           | Segment 2-16 LSB |           | 119          |          |                    |        |        |                 |  |
| 3           | 7 Segment 1-11 LSB | _         | 44           |          |                    |             |        |                 |              |                  |           |              |          |                    |        |        |                 |  |
| 3           | 8 Segment 1-12 LSB | _         | 45           |          |                    | 0           | ×      |                 |              |                  |           |              |          |                    |        |        |                 |  |
|             | 9 Segment 1 14 LSB | CC : 0xBn | 92           | 0 - 15   |                    |             |        | ×               |              |                  |           |              |          |                    |        |        |                 |  |
|             | 1 Segment 1-15 LSB | -         | <u>ал</u>    |          |                    |             |        |                 |              |                  |           |              |          |                    |        |        |                 |  |
| 4           | 2 Segment 1-16 LSB | -         | 94           |          |                    |             |        |                 |              |                  |           |              |          |                    |        |        |                 |  |
| 4           | 3 Segment 2-1 MSB  | -         | 14           |          |                    |             |        |                 |              |                  |           |              |          |                    |        |        |                 |  |
| 4           | 4 Segment 2-2 MSB  | -         | 15           |          |                    |             |        |                 |              |                  |           |              |          |                    |        |        |                 |  |
| 4           | 5 Segment 2-3 MSB  |           | 16           |          |                    |             |        |                 |              |                  |           |              |          |                    |        |        |                 |  |
| 4           | 6 Segment 2-4 MSB  |           | 17           |          |                    |             |        |                 |              |                  |           |              |          |                    |        |        |                 |  |
| 4           | 7 Segment 2-5 MSB  |           | 18           |          |                    |             |        |                 |              |                  |           |              |          |                    |        |        |                 |  |
| 4           | 8 Segment 2-6 MSB  |           | 19           |          |                    |             |        |                 |              |                  |           |              |          |                    |        |        |                 |  |
| 4           | 9 Segment 2-7 MSB  |           | 20           | 1        |                    |             |        |                 |              |                  |           |              |          |                    |        |        |                 |  |
| 5           | 0 Segment 2-8 MSB  |           | 21           | ]        | ASCII+original MSB |             |        |                 |              |                  |           |              |          |                    |        |        |                 |  |
| 5           | 1 Segment 2-9 MSB  |           | 22           |          |                    |             |        |                 |              |                  |           |              |          |                    |        |        |                 |  |
| 5           | 2 Segment 2-10 MSB |           | 23           |          |                    |             |        |                 |              |                  |           |              |          |                    |        |        |                 |  |
| 5           | 3 Segment 2-11 MSB |           | 24           |          |                    |             |        |                 |              |                  |           |              |          |                    |        |        |                 |  |
| 5           | 4 Segment 2-12 MSB |           | 25           |          |                    |             |        |                 |              |                  |           |              |          |                    |        |        |                 |  |
| 5           | 5 Segment 2-13 MSB |           | 108          |          |                    |             |        |                 |              |                  |           |              |          |                    |        |        |                 |  |
| 5           | 6 Segment 2-14 MSB |           | 109          |          |                    |             |        |                 |              |                  |           |              |          |                    |        |        |                 |  |
| 5           | 7 Segment 2-15 MSB |           | 110          |          |                    |             |        |                 |              |                  |           |              |          |                    |        |        |                 |  |
| 5           | 8 Segment 2-16 MSB |           | 111          |          |                    |             |        |                 |              |                  |           |              |          |                    |        |        |                 |  |

| $\setminus$   |                       |            | MIDI команда                   |          |                               |        | Hybrid | I MIDI          | $\backslash$ |                     |           | MIDI команда   |          |           |        | Hybrid | I MIDI          |
|---------------|-----------------------|------------|--------------------------------|----------|-------------------------------|--------|--------|-----------------|--------------|---------------------|-----------|----------------|----------|-----------|--------|--------|-----------------|
| $  \setminus$ | (VFD символ)          | Команда    | Номер                          | Значение | Замечания                     | Normal | Normal | Всегда<br>горит |              | (VFD символ)        | Команда   | Номер          | Значение | Замечания | Normal | Normal | Всегда<br>горит |
| 1             | T.                    |            |                                | 1        |                               |        |        |                 | 34           | Scratch Position    |           |                | .34      |           |        |        |                 |
| 2             | REMAIN                |            |                                | 2        |                               |        |        |                 |              | 1(Top right)        |           |                |          |           |        |        |                 |
| 3             | ELAPSED               |            |                                | 3        |                               |        |        |                 | 35           | Scratch Position 2  |           |                | 35       |           |        |        |                 |
| 4             | CONT.                 |            |                                | 4        |                               |        |        |                 | 36           | Scratch Position 3  |           |                | 36       |           |        |        |                 |
| 5             | SINGLE                |            |                                | 5        |                               |        |        |                 | 37           | Scratch Position 4  |           |                | 37       |           |        |        |                 |
| 6             | BPM                   |            |                                | 6        |                               |        |        |                 | 38           | Scratch Position 5  |           |                | 38       |           |        |        |                 |
| 7             | m                     |            |                                | 7        |                               |        |        |                 | 39           | Scratch Position 6  |           |                | 39       |           |        |        |                 |
| 8             | S                     |            |                                | 8        |                               |        |        |                 | 40           | Scratch Position 7  |           |                | 40       |           |        |        |                 |
| 9             | f                     |            |                                | 9        |                               |        |        |                 | 41           | Scratch Position 8  |           |                | 41       |           |        |        |                 |
| 10            | Pitch dot Right       |            |                                | 10       |                               |        |        |                 | 42           | Scratch Position 10 |           |                | 42       |           |        |        |                 |
| 11            | Pitch dot Center      |            |                                | 11       |                               |        |        |                 | 43           | Scratch Position 11 |           |                | 43       |           |        |        |                 |
| 12            | Pitch dot Left        |            | OFF TRG : 78                   | 12       |                               |        |        |                 | 44           | Scratch Position 12 |           |                | 44       |           |        |        |                 |
| 13            | UD                    |            | Blink ON TRG :                 | 13       | -                             |        |        |                 | 46           | Scratch Position 13 |           |                | 46       |           |        |        |                 |
| 14            | USB                   |            | 79                             | 14       |                               |        |        |                 | 40           | Scratch Position 14 |           |                | 40       |           |        |        |                 |
| 15            | MIDI                  |            |                                | 15       |                               |        |        |                 | 48           | Scratch Position 15 |           |                | 48       |           |        |        |                 |
| 10            | IVIF3                 |            |                                | 10       |                               |        |        |                 | 10           | Scratch Position    |           |                | 10       |           |        |        |                 |
| 18            | UNK                   | CC . UXDII |                                | 17       |                               |        |        | 0               | 49           | 16(Bottom)          | CC : 0xBn | only Use 77/78 | 49       | _         | 0      | 0      | 0               |
| 19            | KB                    |            |                                | 10       |                               |        |        |                 | 50           | Scratch Position 17 |           |                | 50       |           |        |        |                 |
| 20            | KEY AD.I              |            |                                | 20       |                               |        |        |                 | 51           | Scratch Position 18 |           |                | 51       |           |        |        |                 |
| 21            | MEMO                  |            |                                | 20       |                               |        |        |                 | 52           | Scratch Position 19 |           |                | 52       |           |        |        |                 |
| 22            | (                     |            |                                | 22       |                               |        |        |                 | 53           | Scratch Position 20 |           |                | 53       |           |        |        |                 |
| 23            | )                     |            |                                | 24       |                               |        |        |                 | 54           | Scratch Position 21 |           |                | 54       |           |        |        |                 |
| 24            | A                     |            |                                | 26       |                               |        |        |                 | 55           | Scratch Position 22 |           |                | 55       |           |        |        |                 |
| 25            | В                     |            |                                | 28       |                               |        |        |                 | 56           | Scratch Position 23 |           |                | 56       |           |        |        |                 |
| 26            | PITCH                 |            |                                | 70       |                               |        |        |                 | 5/           | Scratch Position 24 |           |                | 5/       |           |        |        |                 |
| 27            | AAC                   |            |                                | 71       |                               |        |        |                 | 58           | Scratch Position 25 |           |                | 58       |           |        |        |                 |
| 28            | AIFF                  |            | ON TRG : 77                    | 72       |                               |        |        |                 | 59           | Scratch Position 26 |           |                | 59       |           |        |        |                 |
| 29            | WFM                   |            | OFF IRG : 78<br>Blink ON TRG · | 73       | _                             |        |        |                 | 60           | Scratch Position 27 |           |                | 60       |           |        |        |                 |
| 30            | Scratch Ring out side |            | 79                             | 30       | ]                             |        |        |                 | 62           | Scratch Position 28 |           |                | 62       |           |        |        |                 |
| 31            | Scratch Ring in side  |            |                                | 31       |                               |        |        |                 | 62           | Scratch Position 29 |           |                | 62       |           |        |        |                 |
| 32            | Touch dot             |            |                                | 32       |                               |        |        |                 | 64           | Scratch Position 21 |           |                | 64       |           |        |        |                 |
| 33            | Track Position        |            | only Use 78/79                 | 33       | Вкл./выкл. общего<br>мерцания |        |        |                 | 04           | Scratch Position    |           |                | 04       |           |        |        |                 |
|               |                       |            |                                |          |                               |        |        |                 | 65           | 32(Top)             |           |                | 65       |           |        |        |                 |

## Функция Мето

- Настройки, сделанные заранее, можно сохранить как данные памяти на носитель USB или HDD. Когда нужно сконфигурировать настройки за короткое время, их можно автоматически загрузить из сохраненых данных памяти.
- Для 1 трека создается 1 пакет данных; всего можно сохранить 100,000 пакетов данных.

## Носители, которые можно использовать с функцией Мето

Способ сохранения данных отличается в зависимости от носителя данных.

### CD/CD-ROM

Данные памяти сохраняются в область данных, созданную на USB носителе или HDD. Перед использованием функции Memo нужно создать область данных.

Подробности рассмотрены в параграфе "Область данных" (Петстр. 43).

#### Что можно сохранить в данные памяти

- Точка Сие
- Точка ручного цикла Manual loop (A/B)
- Точка Hot cue 1/2/3/4
- Скорость воспроизведения
- Питч-диапазон
- ВРМ (Точка Cue, Точка Manual loop (А), значение ВРМ точек Hot

cue 1 - 4)

## Устройство памяти USB или HDD

- Данные памяти создаются в папку с треком.
- Можно загрузить данные треков, сохраненные на другом проигрывателе, при их воспроизведении.

#### Что можно сохранить в данные памяти

- Точка Cue
- Точка ручного цикла Manual loop (A/B)
- Точка Hot cue 1/2/3/4
- Скорость воспроизведения
- Питч-диапазон
- ВРМ (Точка Cue, Точка Manual loop (А), значение ВРМ точек Hot cue 1 4)

#### Замечание

Данные памяти нельзя сохранить на устройство USB или HDD с файловой системой, отличной от FAT16 или FAT32.

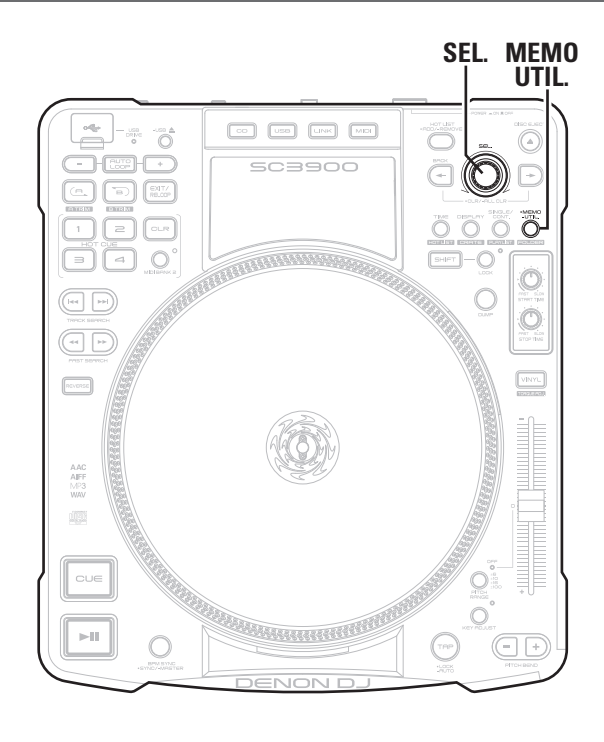

## Настройки Мето

### □ Memo Set

Сохраните данные памяти.

Установите прибор с данными памяти.

#### Нажмите MEMO UTIL. 5

На дисплее отображается "Set".

#### 3 Нажмите SEL.

После завершения сохранения, загорается индикатор MEMO, и на дисплее отображается "Complete!".

## 

- Когда отображается "МЕМО", данные уже сохранены. Для сохранения новых данных выберите "Overwrite".
- Если не удается сохранить данные, проверьте оставшееся место на устройстве USB или HDD.

## □ Memo Call

Эта функция загружает сохраненные данные.

Выберите трек с сохраненными данными памяти.

• При выборе трека загорается индикатор МЕМО.

#### Нажмите MEMO UTIL. 5

На дисплее отображается "Call".

#### 3 Нажмите SEL.

Происходит загрузка сохраненных данных.

При загрузке скорости воспроизведения из данных памяти индикатор PITCH мигает.

#### **Auto Memo Load**

При выборе трека с данными памяти, эти данные автоматически загружаются.

- Установите "Utility" "Preset Setting" -
  - "Auto Memo Load" (@стр. 42) на "ON".

• По умолчанию стоит "ON".

- Выберите трек с данными памяти. 5
  - WКогда выбран трек на дисплее загорается индикатор MEMO.

### Нажмите SEL.

3 Данные загружаются, после чего трек переходит в режим ожидания воспроизведения в точке Cue, сохраненной в данных памяти.

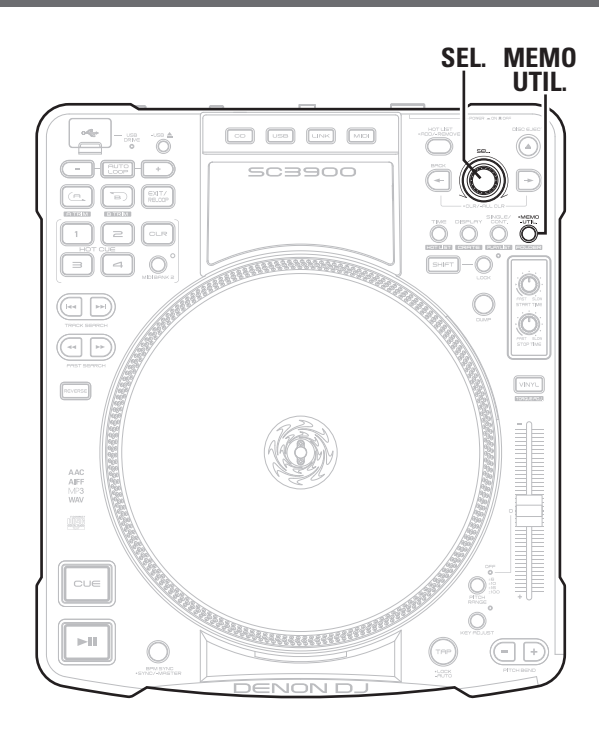

### Функция Мето

## □ Memo Clear

Эта функция удаляет сохраненные данные памяти.

- Выберите трек с сохраненными данными.
- При выборе трека загорается индикатор MEMO.

#### 2 Нажмите MEMO UTIL.

На дисплее отображается "Call".

Поверните SEL. для выбора "Clear". 3

#### Нажмите SEL. 4

Индикатор МЕМО выключается и данные памяти удаляются.

## ø

Данные памяти также можно стереть в вспомогательном режиме. Подробности в параграфе "Memo Area" – "Area Delete" (С стр. 43) в Утилитах.

### **Overwrite**

Функция перезаписи данных памяти.

- В режиме ожидания воспроизведения нажмите MEMO UTIL.
- Поверните SEL. для выбора "Overwrite".

## **3** Нажмите SEL.

Данные перезаписываются.

## Функция вызова пресета

С помощью функции "Preset Export" (Стр. 43), пресеты, сохраняемые на устройство USB или HDD, можно использовать без перезаписывания.

Подключите к проигрывателю устройство памяти USB или HDD, накотором имеется пресет.

Поверните SEL. для выбора "ОК".

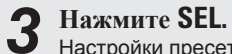

2

Настройки пресета, сохраненные на устройстве USB или HDD, считываются.

## Меню Утилит

For details on each setting item, see the pages in the table below.

| Пункты настроек | Детализированные пункты | Описание                                                                                                    | ⊠Стр. |
|-----------------|-------------------------|----------------------------------------------------------------------------------------------------|-------|
| Save As Def     |                         | Saves the current pitch range settings, time display settings for the display, playback mode settings and key adjustment settings as the initial settings when the power is switched on. | 41    |
| Preset Setting  | Unit No.                | Sets the number of this unit that ASIO driver recognizes when connected to a computer.                                                                                                   | 41    |
|                 | Network ID              | Sets the number of this unit that "engine" recognizes when connected to the network.                                                                                                    | 41    |
|                 | Torque Adjust           | Adjust the rotation torque of the turntable.                                                                                                    | 41    |
|                 | RPM                     | Switches the turntable rotation speed.                                                                                                    | 41    |
|                 | Platter Sens.           | Sets the sensitivity at which the platter effect starts to work by changing the rotation speed of the Vinyl disc when the VINYL mode is on.                                              | 41    |
|                 | Fader Mode              | Switches the operation for fader start for the mixer connected to this unit.                                                                                                    | 42    |
|                 | Contrast                | Sets the brightness of the display and buttons.                                                                                                    | 42    |
|                 | Cue Mode                | Switches the cue point setting mode.                                                                                                    | 42    |
|                 | Auto Cue                | Sets the detection level of the sound start point when ignoring the soundless part at the head of a track at playback.                                                                   | 42    |
|                 | TT. Tricks              | Sets the platter operation after scratching is used.                                                                                                    | 42    |
|                 | Power on Play           | Switches power on playback on or off.                                                                                                    | 42    |
|                 | Relay                   | Switches relay playback on or off.                                                                                                    | 42    |
|                 | Auto Loop Cnt.          | Sets the space between point A (start point) and point B (end point) for auto loop playback.                                                                                             | 42    |
|                 | Beat Point              | Selects whether to use the beat grid created by "engine".                                                                                                    | 42    |
|                 | Auto Memo Load          | Sets whether to automatically read memo data when memo data has been created for a playback track.                                                                                       | 42    |
|                 | PC/MAC                  | Sets the OS of the computer connected by USB to this unit.                                                                                                    | 42    |
|                 | MIDI CH                 | Selects the MIDI channel to be used.                                                                                                    | 42    |
|                 | Hybrid MIDI Freq        | Sets the playback frequency mode for the time code information.                                                                                                    | 42    |
|                 | Hybrid MIDI LED         | Sets how the LED lights in Hybrid MIDI mode.                                                                                                    | 42    |
|                 | BPM Range               | Sets the BOM width for BPM search.                                                                                                    | 43    |
|                 | EOM Time                | Sets the notification for the time remaining until the end of the track being played back.                                                                                               | 43    |
|                 | iPad Connect            | Sets the iPad connection environment.                                                                                                    | 43    |
| Preset I/O      | Preset Import           | Imports the presets saved on a USB memory device or HDD onto this unit.                                                                                                    | 43    |
|                 | Preset Export           | Saves preset settings onto a USB memory device or HDD.                                                                                                    | 43    |
| Memo Area       | Area Create             | Creates memo data on the USB memory device or HDD.                                                                                                    | 43    |
|                 | Area Delete             | Clears memo data created on the USB memory device or HDD.                                                                                                    | 43    |
| Initialize      | USB Format              | Initializes the USB memory device or HDD connected to this unit.                                                                                                    | 44    |
|                 | Preset Init.            | Returns all of the preset settings to the default settings.                                                                                                    | 44    |
| Information     | System Version          | Displays the firmware version for this unit.                                                                                                    | 44    |

## Вспомогательные настройки

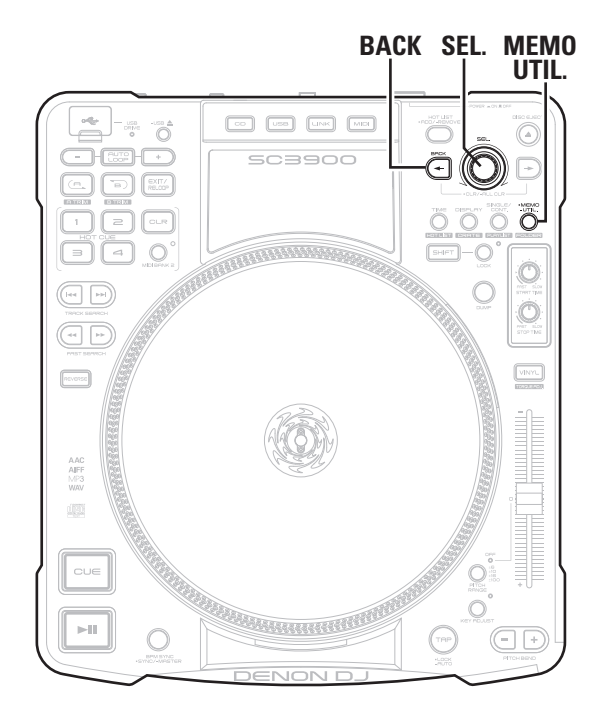

## Работа с меню

## В режиме ожидания, паузы или когда не выбран файл нажмите и

удерживайте **MEMO UTIL. SEL.** замигает голубым цветом, "Utility" отобразится в первой линии, а "Save As Def." - во второй линии дисплея.

2

Поверните SEL. и выберите пункты для настройки.

#### Нажмите SEL 3

Происходит вход в выбранный пункт.

Нажмите ВАСК для возврата.

## Save As Def.

Сохраняет текущие настройки диапазона скорости (ССССТСР. 25), настройки времени для дисплея (ГЭ стр. 8), настройки режима воспроизведения (ГЭ стр. 23) и ключевые настройки (ГЭ стр. 25) как исходные настройки при включении питания.

#### Подробности настроек

**CANCEL** : экран возвращается к предыдущему экрану без сохранения. ОК : настройки сохраняются и происходит возврат к предыдущему экрану.

## Настройка пресетов

Настройки по умолчанию подчеркрнуты

| Пункты настройки                                                                                           | Подробности                                                                                                    |
|----------------------------------------------------------------------------------------------------|----------------------------------------------------------------------------------------------------|
| Unit No.<br>Устанавливает номер<br>устройства, которое<br>определяет ASIO драйвер<br>при подключении к ПК  | <ul> <li>1 – 14</li> <li><u>ALL</u> : Все MIDI команды из компьютера принимаются и обрабатываются.</li> </ul>                                                                                                    |
| Network ID<br>Устанавливает номер<br>устройства, которые<br>определяет "engine" при<br>подключении к сети. | <u>1-4</u><br><u>Замечание</u><br>Если разные устройства используют один "Network ID", их нельзя<br>подключить к сети. Если один и тот же ID дублируется, отображается<br>"SET ID >>>1 (duplicated "Network ID" number)": установите другой<br>"Network ID".                                  |
| Torque Adjust                                                                                              | 1.0kg – <u>1.7kg</u> – 3.0kg                                                                                                    |
| Настраивает крутящий момент винилового проигрывателя.                                                      |                                                                                                    |
| RPM                                                                                                    | 33 RPM : скорость вращения такая же, как при записи LP                                                                                                    |
| Переключает скорость<br>вращения.                                                                          | <b>45 RPM</b> : скорость вращения такая же, как при записи EP                                                                                                    |
| Platter Sens.<br>Настраивает<br>чувствительность<br>платтера.                                              | Low : устанавливает чувствительность, при которой платтер начинает<br>работать на низком уровне, что применимо в условиях сильной<br>вибрации.<br>Mid : устанавливает чувствительность на относительно высокий<br>уровень.<br>High : устанавливает чувствительность на самый высокий уровень. |

| Пункты настройки                                                                                                    | Подробности                                                                                                    | Пункты настройки                                                                                                    | Подробности                                                                                                    |
|----------------------------------------------------------------------------------------------------|----------------------------------------------------------------------------------------------------|----------------------------------------------------------------------------------------------------|----------------------------------------------------------------------------------------------------|
| Fader Mode<br>Включает операцию для<br>фейдер-старта для<br>микшера, подключенного<br>к проигрывателю                                            | 1L Play/Cue : если микшер является 1-wire, поднимите фейдер для<br>воспроизведения и опустите для режима ожидания воспроизведения<br>1L Play/Pause : если микшер является 1-wire, поднимите фейдер для<br>воспроизведения и опустите для паузы<br>2L Play/Cue : если микшер является 2-wire, поднимите фейдер для<br>воспроизведения и опустите для режима ожидания воспроизведения<br>2L Play/Pause : если микшер является 2-wire, поднимите фейдер для                                                                                                    | Аито Loop Cnt.<br>Настраивает<br>расстояние между<br>точкой А и В для<br>воспроизведения Auto<br>loop (இстр. 27).<br>Beat Point | 1 Beat/2 Beat/ <u>4 Beat</u> /8 Beat<br>ON : использует битовую сетку, созданную в "engine".                                                         |
| Contrast<br>Настраивает яркость                                                                                                    | воспроизведения и опустите для паузы<br><u>0</u> – 4 : "0" - самое яркое значение, а "4" - самое темное                                                                                                    | Выбирает, следует ли<br>использовать битовую сетку,<br>созданную в "engine".                                                    | <b>OFF</b> : не использует битовую сетку, созданную в "engine".                                                                                      |
| дисплея и кнопок.<br>Сие Mode<br>Включает режим<br>настройки точки Cue<br>(ГЭтср. 24).<br>Анто Cue                                               | Standard : устанавливает точку Cue стандартным способом,<br>используя общие DJ продукты.<br>DENON : устанавливает точку Cue таким же способом как и DENON<br>DJ продукты.                                                                                                    | Auto Memo Load<br>Выбирает, следует ли<br>автоматически загружать<br>данные памяти, созданные<br>для воспроизводимого трека.    | <u>ON</u> : данные памяти загружаются автоматически.<br>OFF : данные памяти автоматически не загружаются.                                            |
| Устанавливает уровень<br>обнаружения звука<br>начальной точки при<br>пропуске тишины в                                                           | <ul> <li>Когда "OFF", воспроизведение начинается с начала трека без<br/>пропуска тишины.</li> </ul>                                                                                                    | РС/МАС<br>Устанавливает ОС<br>компьютера, подключенного к<br>проигрывателю.                                                     | <b>PC</b> : выберите этот параметр для работы компьютером с OC Win-<br>dows.<br><u>MAC</u> : выберите этот параметр для работы компьютером с OC Mac. |
| начале трека.<br><b>TT. Tricks</b><br>Настраивает работу                                                                                         | ОП : пауза<br><u>OFF</u> : возврат кBrake.                                                                                                    | <b>MIDI CH</b><br>Выбирает MIDI канал.                                                                                          | <u>1</u> – 16                                                                                                    |
| платтера после<br>использования .<br><b>Power on Play</b><br>Включает воспроизведение<br>при включении питания<br>((27 стр. 25).<br><b>Relav</b> | ON : выполняется воспроизведение при включении питания<br><u>OFF</u> : воспроизведение при включении питания не выполняется<br>ON : когла к сети полключено несколько приборов DN-SC3900 при                                                                                                    | Hybrid MIDI Freq<br>Выбирает частоту<br>воспроизведения и режим<br>индикации для информации<br>кода времени.                    | Scratch Live*/2kHz/2.5kHz/1.2kHz/3kHz                                                                                                    |
| Вклчает релейное<br>воспроизведение<br>(இ стр. 31).                                                                                              | окончании восполодиле нело поделе нело посолоке при оссооб при оссооб при ос | Hybrid MIDI LED<br>Устанавливает поведение<br>индикации в режиме Hybrid<br>MIDI.                                                | Normal/ <u>Always Lit</u>                                                                                                    |

\* Scratch Live - зарегистрированная торговая марка Serato Audio Research.

| Пункты настройки                                                                                     | Подробности                                                                                                    |
|----------------------------------------------------------------------------------------------------|----------------------------------------------------------------------------------------------------|
| <b>BPM Range</b><br>Устанавливает ширину<br>BPM для поиска темпа.                                    | 0/ <u>3</u> /5/10                                                                                                    |
| EOM Time<br>Настраивает уведомления<br>для оставшегося времени<br>до конца воспроизводимого<br>трека | <ul> <li>OFF/10sec/20sec/30sec/40sec/50sec/60sec</li> <li>Индикатор позиции воспроизведения мигает при превышении оставшегося времени.</li> </ul>                                                                                                    |
| iPad Connect<br>Устанавливает<br>подключение к iPad.                                                 | <ul> <li>Disable : соединение с iPad отключено.</li> <li>Enable : соединение с iPad включено. Введите Connect ID при подключении к iPad.</li> <li>Auto : соединение с iPad включено. Просто введите Connect ID в первый раз при подключении iPad. При последующих подключениях вход происходит автоматически.</li> <li>✓ Даже, если к сети подключено несколько DN-SC3900, iPad подключается при однократном вводе Connect ID.</li> </ul> |

## Preset I/O

Пресеты сохраняются и загружаются из устройств памяти USB или HDD, подключенных к DN-SC3900.

| Пункты настройки                                                               | Подробности                                                   |
|--------------------------------------------------------------------------------|---------------------------------------------------------------|
| Preset Import<br>Импортирует пресеты,<br>сохраненные на<br>устройстве USB/HDD. | САNCEL : пресеты не загружаются.<br>ОК : пресеты загружаются. |
| Preset Export<br>Сохраняет пресеты на<br>устройство USB/HDD.                   | САNCEL : пресеты не сохраняются.<br>ОК : пресеты сохраняются. |

Данные пресетов, сохраненных на устройство USB/HDD с помощью операции "Preset Export", можно временно загрузить без сохранения в проигрывателе (Percenter 2019).

## **Memo Area**

Создает области памяти и очищает данные памяти.

| Пункты настройки      | Подробности                                             |
|-----------------------|---------------------------------------------------------|
| Area Create           | CANCEL : области памяти не создаются.                   |
| Создает области       | ОК : области памяти создаются.                          |
| памяти для сохранения |                                                         |
| данных памяти         | Заранее подключите носитель памяти 030/ПОО к DN-303900. |
| Area Delete           | CANCEL : данные памяти не удаляются.                    |
| ⊠∕даляет все          | ОК : данные памяти удаляются.                           |
| сохраненные данные    |                                                         |
| памяти.               | "Удаление данных памяти Memo Clear" (இ стр. 39).        |

## Initialize

Инициализирует устройство памяти USB или HDD, подключенных к проигрывателю и возвращает настройки пресетов к настройкам по умолчанию.

| Пункты настройки                                                                                  | Подробности                                                                                                    |
|---------------------------------------------------------------------------------------------------|----------------------------------------------------------------------------------------------------|
| USB Format<br>Инициализирует<br>устройство памяти USB<br>или HDD, подключенных к<br>проигрывателю | <ul> <li>CANCEL : инициализация не выполняется.</li> <li>OK : инициализация выполняется.</li> <li>Замечание</li> <li>При выполнении инициализации все данные с носителя USB или HDD удаляются.</li> <li>Отформатировать можно только диски HDD емкостью до 2 TB.</li> </ul> |
| Preset Init.<br>Возвращает настройки<br>пресетов к настройкам<br>по умолчанию.                    | <b>CANCEL</b> : настройки к изначальным значенями не возвращаются.<br><b>OK</b> : настройки возвращаются к изначальным значениям.                                                                                                    |

## Information

Отображает информацию о проигрывателе.

| Пункты настройки                                               | Подробности                                                                         |
|----------------------------------------------------------------|-------------------------------------------------------------------------------------|
| System Version<br>Показывает версию<br>прошивки проигрывателя. | Когда отображается версия прошивки, нажмите SEL. для возврата к предыдущему экрану. |

## Устранение неисправностей

При возникновении проблем проверьте следующее:

- 1. Правильность подключений
- 2. Эксплуатация в соответствии с инструкциями

3. Правильность работы внешнего прибора (DJ микшер, проигрыватель или процессор эффектов)

Если проблема не исчезла, обратитесь к следующей таблице. В случае, если и в ней не найдены ответы на решение вопроса, обратитесь в сервис-центр.

| Симптом                           | Причина/Решение                                                                                                    | Стр.    |
|-----------------------------------|----------------------------------------------------------------------------------------------------|---------|
| Диск не<br>вставляется в          | <ul> <li>Проверьте, включено ли питание.</li> <li>Если диск вставлен в слот, вытащите его перед установкой</li> </ul>        | 18<br>- |
| слот                              | нового диска.                                                                                                    |         |
| Диск не извлекается               | • Проверьте, включено ли питание.                                                                                            | 18      |
|                                   | • Диски не извлекаются во время воспроизведения.                                                                             | 18      |
| Отображается "Disc<br>Error"      | <ul> <li>Возможно диск поцарапан или запачкан. Протрите диск или<br/>вставьте новый диск.</li> </ul>                         | _       |
| Питание не<br>включается          | <ul> <li>Проверьте подключение к розетке и полноту вставки кабеля<br/>в разъем питания проигрывателя.</li> </ul>             | 16      |
| Нет воспроизведения               | • Треки не воспроизводятся, если помещены в виниловый                                                                        | _       |
|                                   | проигрыватель. здалите треки из винилового проигрывателя.                                                                    | _       |
| Неправильная                      | • Проверьте подключения всех устройств.                                                                                      | 14 – 16 |
| работа или не<br>слышно звука при | • Проверьте настройки громкости на подключенных устройствах и в DJ программе.                                                | _       |
| воспроизведении                   | • Согласуйте настройки с настройками DJ программы.                                                                           | _       |
|                                   | <ul> <li>Іроверьте частоту сэмплирования. Возможно воспроизведение файлов<br/>только с частотой 44.1 kHz.</li> </ul>         | _       |
|                                   | • Если к компьютеру подключено несколько USB устройств, отключите их и подключите только проигрыватель, проверив его работу. | _       |
| Нет звука или он                  | • Проверьте соединения микшера.                                                                                              | 14 – 16 |
| искажен                           | • Настройки ручки микшера.                                                                                                   | _       |
|                                   |                                                                                                    |         |

| Симптом                              | Причина/Решение                                                                                                  | Стр.          |
|--------------------------------------|----------------------------------------------------------------------------------------------------|---------------|
| Нет звука или он<br>очень тихий      | • Проверьте подключения всех устройств.                                                                          | 14 – 16<br>18 |
| Звук выпадает                        | • Закройте все другие приложения.                                                                                | _             |
| или искажается                       | • При воспроизведении нескольких WAV файлов возможно                                                             | -             |
|                                      | выпадение звука в зависимости от конфигурации компьютера. Попробуйте воспроизвести 1 WAV файл.                   |               |
| Тусклая подсветка кнопок или дисплея | <ul> <li>Проверьте настройки в меню "Utility" – "Preset Setting" –<br/>"Contrast".</li> </ul>                    | 42            |
| Оторажается "Fail"                   | <ul> <li>При сохранении данных памяти подключите к<br/>проигрывателю устройство USB / HDD.</li> </ul>            | 37            |
|                                      | <ul> <li>Если устройство USB / HDD оснащены функцией защиты,<br/>проверьте, чтобы она была отключена.</li> </ul> | -             |
|                                      | • Данные не сохраняются на устройство USB / HDD с<br>файловой системой HFS+ (только FAT16 или FAT32).            | 37            |

## Спецификации

## 🗆 Аудио

|                                      | (0 dBu =0.775 Vrms, 0 dBV =1 Vrms)             |
|--------------------------------------|------------------------------------------------|
| Квантизация:                         | 32 bit (встроенный DSP)                        |
| Частота сэмплирования                | 44.1 kHz                                       |
| Общее гармоническое и                | скажение: 0.05 % или меньше                    |
| Пропорция сигнал-шум:                | 106 dB <b>или больше</b>                       |
| Head Room                            | 6 dB                                           |
| Разделение канала:                   | 100 dB <b>или больше</b>                       |
| Частотный диапазон:                  | 20 – 20 kHz, ±0.5 dB                           |
| <ul> <li>Аналоговый выход</li> </ul> |                                                |
| Уровень выхода:                      | 2.0 Vrms                                       |
| • Цифровой выход                     |                                                |
| Уровень выхода:                      | 0.5 Vp-p 75Ω                                   |
| - •                                  |                                                |
| царанкции <sub>с</sub>               | <b>D</b>                                       |
| Мгновенный старт:                    | В пределах 20 msec.                            |
| Изменяемыи темп:                     | ±6 % (0.02 % pitch)                            |
|                                      | ±10 % (0.05 % pitch)                           |
|                                      | ±16% (0.05 % pitch)                            |
| B                                    | ±100 % (1.0 % pitch)                           |
| Питч–оенд:                           | Pitch range $\pm 6 \% - \pm 16 \% : \pm 32 \%$ |
|                                      | Pitch range ±100 % : -99 % - +100 %            |
|                                      |                                                |
| поиск папки                          | 9 слоев (включая корневую папку)               |
| 🗆 Общие                              |                                                |
| USB MIDI вход/выход                  | IN 1 ch_OUT 1 ch_MIDI 1 0_USB B                |
| Питание                              |                                                |
| Лля США и                            | AC 120 V 60 Hz                                 |
| Каналы                               | 10 120 0, 00 112                               |
|                                      |                                                |
| Для Европы и Азии:                   | AC 230 V, 50 Hz                                |
|                                      | 20.14/                                         |
| Потреоление сети:                    |                                                |
| Рабоная температура                  | $+0 \ \ \ \ \ \ \ \ \ \ \ \ \ \ \ \ \ \ \$     |
|                                      | 20.00 - 00.70                                  |
| температура хранения.                |                                                |

Спецификации являются предметом изменения без уведомления.

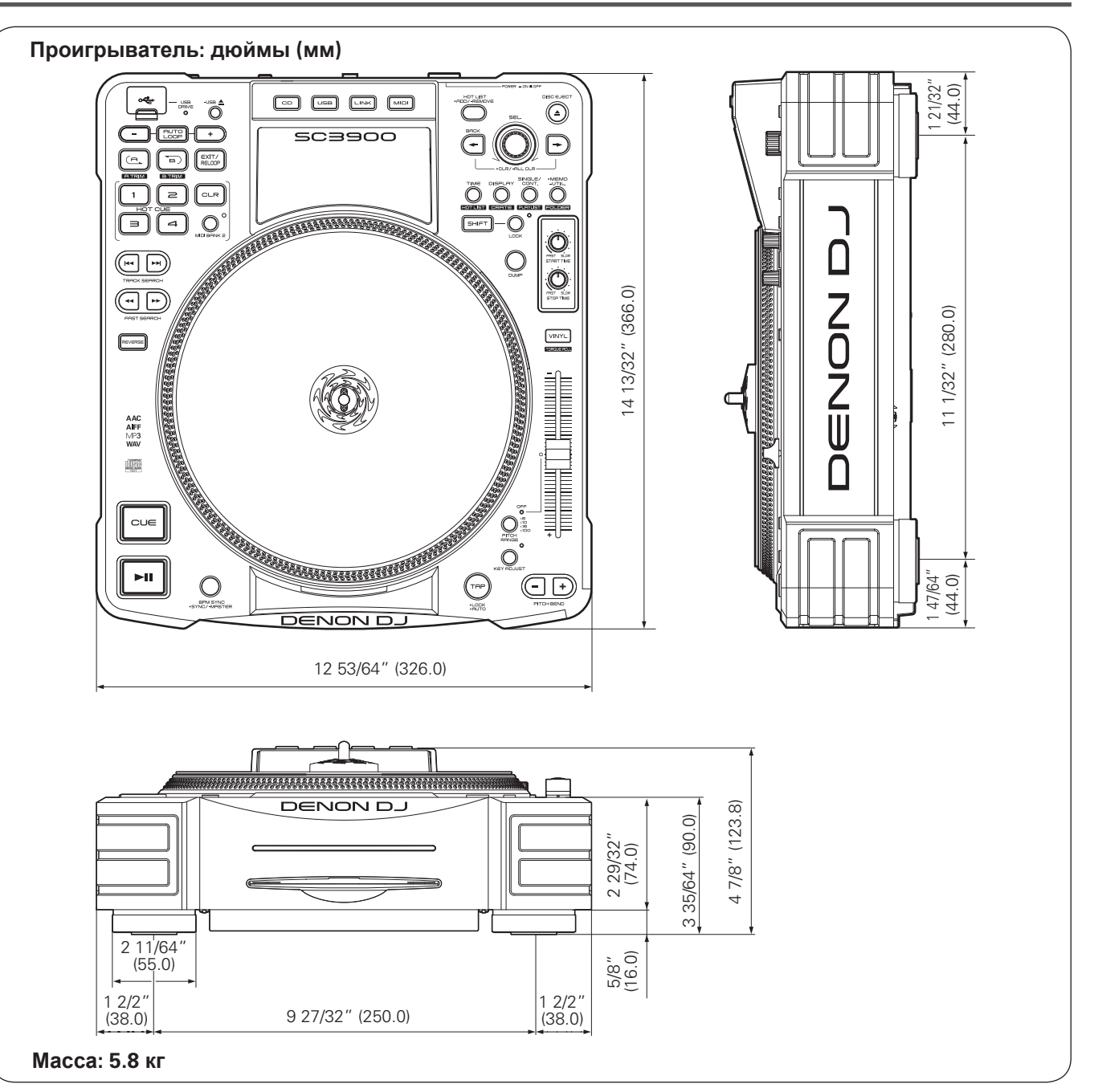

# D&M Holdings Inc.